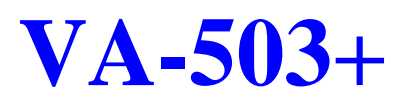

# MOTHERBOARD MANUAL

 
 DOC No.
 : 16409

 Rev.
 : A4

 Date
 : 8, 1998

 Part No.
 : 25-10865-04

# Table of Contents

# Chapter 1 Overview

| Package Checklist       | 1 |
|-------------------------|---|
| The VA-503+ Motherboard | 2 |
| Main Features           | 3 |
| Intelligent Properties  | 5 |

# Chapter 2 Installation Procedures

| 1). Set System Jumpers                                                                                                    | 1                                                                                                    |
|----------------------------------------------------------------------------------------------------|----------------------------------------------------------------------------------------------------|
| Jumpers                                                                                                    | 7                                                                                                    |
| Motheroboard Layout                                                                                                    | 8                                                                                                    |
| Clear Password: CPW                                                                                                    | 10                                                                                                    |
| Flash ROM Type Selection: EP1, EP2                                                                                                    | 10                                                                                                    |
| Power Supply Type Selection: PWR                                                                                                    | 11                                                                                                    |
| CPU to SRAM Data Transacting Mode Selection: SRAM                                                                                                    | 11                                                                                                    |
| 2). Install System RAM Modules                                                                                                    | 12                                                                                                    |
| RAM Module Configuration                                                                                                    | 12                                                                                                    |
| Install and Remove SIMMs                                                                                                    | 13                                                                                                    |
| Install and Remove DIMMs                                                                                                    | 13                                                                                                    |
| DIMM Frequency: CLK4, SDRAM 1                                                                                                    |                                                                                                    |
| & System Frequency: SDRAM2, SDRAM3<br>Cache Memory                                                                                                    | 15<br>16                                                                                                    |
|                                                                                                    |                                                                                                    |
| 3). Install the CPU                                                                                                    | 17                                                                                                    |
| 3). Install the CPU<br>CPU External (BUS) Frequency: CLK1, CLK2, CLK3                                                                                                    | 17<br>18                                                                                                    |
| <ol> <li>Install the CPU</li> <li>CPU External (BUS) Frequency: CLK1, CLK2, CLK3</li> <li>CPU to Bus Frequency Ratio: FREQ1, FREQ2, FREQ3</li> </ol>                                                                                                    | 17<br>18<br>18                                                                                                    |
| <ol> <li>Install the CPU</li> <li>CPU External (BUS) Frequency: CLK1, CLK2, CLK3</li> <li>CPU to Bus Frequency Ratio: FREQ1, FREQ2, FREQ3</li> <li>Set CPU Frequency:</li> </ol>                                                                                                    | 17<br>18<br>18<br>19                                                                                                    |
| 3). Install the CPU<br>CPU External (BUS) Frequency: CLK1, CLK2, CLK3<br>CPU to Bus Frequency Ratio: FREQ1, FREQ2, FREQ3<br>Set CPU Frequency:<br>Set CPU Voltage                                                                                                    | <ol> <li>17</li> <li>18</li> <li>18</li> <li>19</li> <li>20</li> </ol>                                                                                                 |
| <ol> <li>Install the CPU</li> <li>CPU External (BUS) Frequency: CLK1, CLK2, CLK3</li> <li>CPU to Bus Frequency Ratio: FREQ1, FREQ2, FREQ3</li> <li>Set CPU Frequency:</li> <li>Set CPU Voltage</li> <li>Install Expansion Cards</li> </ol>                                                                                                    | <ol> <li>17</li> <li>18</li> <li>19</li> <li>20</li> <li>21</li> </ol>                                                                                                 |
| <ol> <li>Install the CPU</li> <li>CPU External (BUS) Frequency: CLK1, CLK2, CLK3</li> <li>CPU to Bus Frequency Ratio: FREQ1, FREQ2, FREQ3</li> <li>Set CPU Frequency:</li> <li>Set CPU Voltage</li> <li>Install Expansion Cards</li> <li>Connect Cables and Power Supply</li> </ol>                                                                                                    | <ol> <li>17</li> <li>18</li> <li>18</li> <li>19</li> <li>20</li> <li>21</li> <li>22</li> </ol>                                                                         |
| <ol> <li>Install the CPU</li> <li>CPU External (BUS) Frequency: CLK1, CLK2, CLK3</li> <li>CPU to Bus Frequency Ratio: FREQ1, FREQ2, FREQ3</li> <li>Set CPU Frequency:</li> <li>Set CPU Voltage</li> <li>Install Expansion Cards</li> <li>Connect Cables and Power Supply</li> <li>Keyboard Connector: AT_KB</li> </ol>                                                                                                    | <ol> <li>17</li> <li>18</li> <li>19</li> <li>20</li> <li>21</li> <li>22</li> <li>22</li> </ol>                                                                         |
| <ol> <li>Install the CPU</li> <li>CPU External (BUS) Frequency: CLK1, CLK2, CLK3</li> <li>CPU to Bus Frequency Ratio: FREQ1, FREQ2, FREQ3</li> <li>Set CPU Frequency:</li> <li>Set CPU Voltage</li> <li>Install Expansion Cards</li> <li>Connect Cables and Power Supply</li> <li>Keyboard Connector: AT_KB</li></ol>                                                                                                    | <ol> <li>17</li> <li>18</li> <li>19</li> <li>20</li> <li>21</li> <li>22</li> <li>22</li> <li>22</li> <li>22</li> </ol>                                                 |
| <ol> <li>Install the CPU</li> <li>CPU External (BUS) Frequency: CLK1, CLK2, CLK3</li> <li>CPU to Bus Frequency Ratio: FREQ1, FREQ2, FREQ3</li> <li>Set CPU Frequency:</li> <li>Set CPU Voltage</li> <li>Install Expansion Cards</li> <li>Install Expansion Cards</li> <li>Connect Cables and Power Supply</li> <li>Keyboard Connector: AT_KB</li> <li>Serial Port Connectors: COM1, COM2</li> <li>Universal Serial Bus Connectors: JUSB</li></ol> | <ol> <li>17</li> <li>18</li> <li>19</li> <li>20</li> <li>21</li> <li>22</li> <li>22</li> <li>22</li> <li>22</li> <li>22</li> <li>22</li> </ol>                         |
| <ol> <li>Install the CPU</li></ol>                                                                                                    | <ol> <li>17</li> <li>18</li> <li>19</li> <li>20</li> <li>21</li> <li>22</li> <li>22</li> <li>22</li> <li>22</li> <li>22</li> <li>22</li> <li>23</li> </ol>             |
| <ol> <li>Install the CPU</li></ol>                                                                                                    | <ol> <li>17</li> <li>18</li> <li>19</li> <li>20</li> <li>21</li> <li>22</li> <li>22</li> <li>22</li> <li>22</li> <li>22</li> <li>22</li> <li>23</li> <li>23</li> </ol> |
| <ol> <li>Install the CPU</li></ol>                                                                                                    | <ol> <li>17</li> <li>18</li> <li>19</li> <li>20</li> <li>21</li> <li>22</li> <li>22</li> <li>22</li> <li>22</li> <li>22</li> <li>22</li> <li>23</li> <li>23</li> </ol> |

# Table of Contents

| Floppy Diskette Drive Connector: FDD                      | 24    |
|-----------------------------------------------------------|-------|
| Remote Power Connector: CN5                               | 24    |
| IDE HDD Device Connectors: PRIMARY, SECONDARY             | 24    |
| PS/2 Mouse Connector: MS_CON                              | 25    |
| System Case Fan Connector: CHAS_FAN                       | 25    |
| Infrared Connector: IR                                    | 25    |
| Front Panel Block Connector: F_PNL                        | 26    |
| PS/2 Keyboard and Mouse Connector: KB, MS                 |       |
| (manufacturing option)                                    | 27    |
| AT Power Supply Connector: POWER                          | 28    |
| ATX Power Supply Connector: ATX_PWR (manufacturing option | ı) 28 |
| Remote Wake-Up Connector: RWU                             | 28    |

# Chapter 3 BIOS Setup

| CMOS Setup Utility       | 29 |
|--------------------------|----|
| Standard CMOS Setup      | 30 |
| Hard Disk Configurations | 30 |
| Software Turbo Speed     | 31 |
| BIOS Features Setup      | 32 |
| Chipset Features Setup   | 35 |
| Power Management Setup   | 38 |
| PNP/PCI Configuration    | 42 |
| Load BIOS Defaults       | 44 |
| Load Setup Defaults      | 44 |
| Integrated Peripherals   | 44 |
| Supervisor/User Password | 48 |
| IDE HDD Auto Detection   | 49 |
| Save and Exit Setup      | 50 |
| Exit without Saving      | 50 |

# Appendix Software Utilities

| Starting Installation              | 51 |
|------------------------------------|----|
| Desktop Management Interface (DMI) | 51 |
| Starting DMI                       | 51 |
| Editing DMI                        | 52 |
| Adding DMI                         | 52 |
| Loading DMI                        | 53 |
| Saving DMI                         | 53 |
| Bus Master IDE Driver              | 54 |
|                                    |    |

# Table of Contents

| Installation              | 54 |
|---------------------------|----|
| Patch for Chipset         | 55 |
| Installation              | 55 |
| AGP VxD Support Utility   | 56 |
| System Requirements       | 56 |
| Installation              | 56 |
| BIOS Flash Software       | 57 |
| Downloading BIOS File     | 57 |
| Upgrading BIOS File       | 57 |
| Loading New BIOS Defaults | 57 |
| Anti-Virus Tool           | 58 |
| Hardware Requirements     | 58 |
| Technical Notes           | 58 |
|                           |    |

# Chapter 1

# **Overview**

Based on the new highly-integrated VIA APOLLO MVP3<sup>™</sup> Chipset the VA-503+ combines blistering Pentium® processor performance with support for switching voltage regulator which allows the voltage from 2.0V to 3.2V intelligent diagnostic, and power management features. The new Accelerated Graphics Port (AGP) interface provides a dedicated path for memory-intensive graphics applications-delivering faster system performance and arcade-quality 2x mode 3D graphics. The VA-503+ has a versatile Baby AT-size platform for leading-edge PC '97 compliant systems. For the most up-to-date information and the latest FAQs and BIOS updates, visit FIC Online at http://www.fic.com.tw/.

# Package Checklist

Please check that your package contains all the items listed below. If you discover any item is damaged or missing, please contact your vendor.

- The VA-503+ motherboard
- This user manual
- One IDE HDD cable
- One floppy disk drive cable
- One printer and COM1 cable
- One COM2 cable
- One USB riser card (optional)
- One PS/2 mouse cable (optional)
- Software Utilities

# The VA-503+ Motherboard

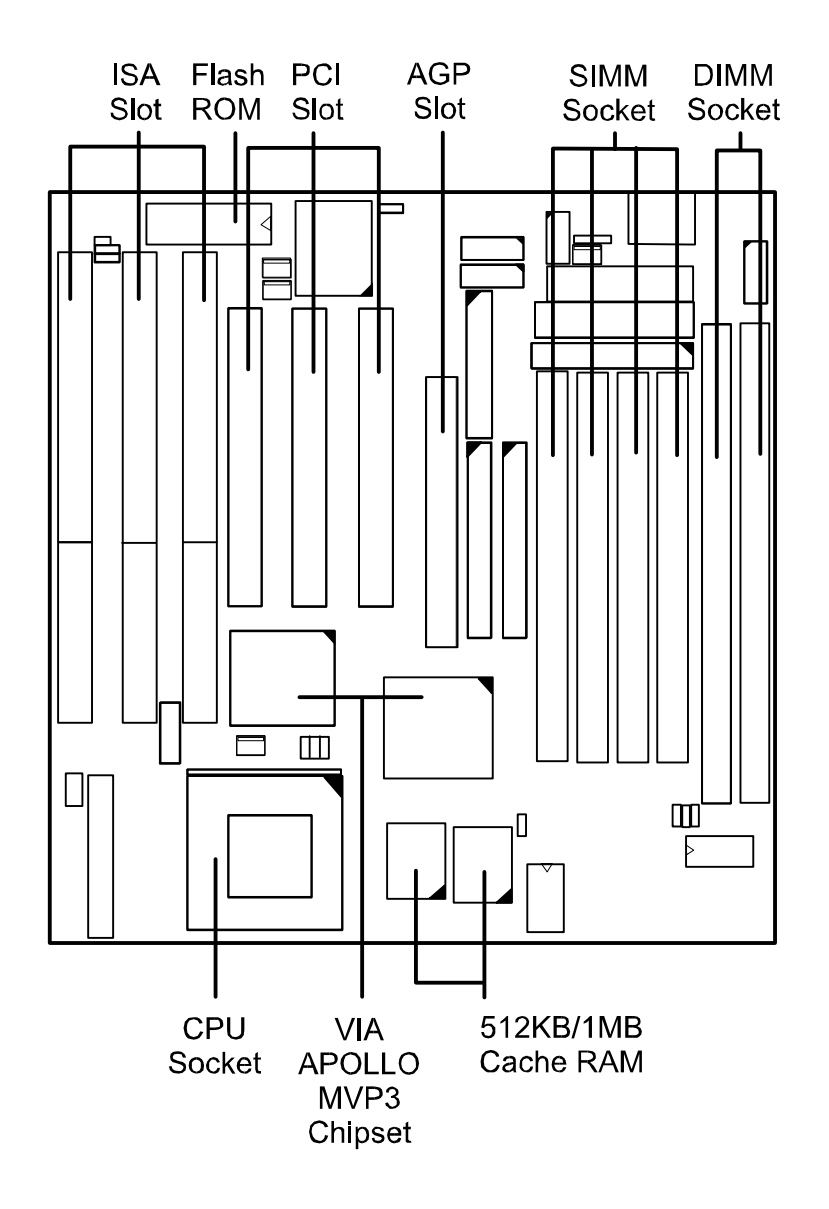

Overview

# **Main Features**

Easy Installation BIOS with support for Plug and Play, auto detection of IDE hard drives, LS-120 drives, IDE ZIP drives, Windows 95, Windows 98, Windows NT, and OS/2.

Leading Edge Chipset

VIA APOLLO MVP3 chipset with integrated DRAM and LII cache controllers as well as support for Intel's new Dynamic Power Management Architecture (DPMA), Concurrent PCI (PCI 2.0 and 2.1), AGP 1.0 compliant, and USB.

#### Flexible Processor Support

Onboard 321-pin ZIF socket and switching voltage regulator support complete range of leading-edge processors: Intel Pentium MMX 166/200/233 MHz processors. AMD-K6-166 / 200 / 233 / 266 / 300 and K6-2-300 / 333 / 350 / 366 / 400 processors. Cyrix M II-300 / 333 / 350 processors and Cyrix 6x86MX- PR166 / 200 / 233 / 266 / 300 / 333 / 350 processors. Cyrix 6x86L- PR200+ / PR166+ processors. IBM 6x86MX- PR166 / 200 / 233 / 266 / 300 / 333 / 350 processors. IBM 6x86L- PR200+ / PR166+ processors.

### Various External Bus and CPU/Bus Frequency Ratio Support

The board supports the Bus frequency of 66 / 75 / 83 / 95 / 100 / 112 / 124MHz and the CPU/Bus frequency ratio of 2x / 2.5x / 3x / 3.5x / 4x / 4.5x / 5x / 5.5x by a switching voltage regulator which accepts 2.1V to 3.2V. (Please read **Install the CPU** in Chapter 2 for more information).

#### Ultra-fast Level II Cache

Supports 512KB/1MB onboard Pipeline Burst Level II write-back cache.

#### Versatile Main Memory Support

Accepts up to 512MB RAM using four SIMMs of 8, 16, 32, 64, 128MB with support for FPM and EDO DRAM; and two DIMMs of 8, 16, 32, 64, 128, 256MB with support for EDO DRAM and lightning-fast SDRAM (66/100MHz).

#### ■ AGP, ISA, and PCI Expansion Slots

One 32-bit AGP Bus, three 16-bit ISA Bus, and three 32-bit PCI Bus expansion slots provide the room to install a full range of add-on cards.

#### Enhanced PCI Bus Master IDE Controller with Ultra DMA/33 Support

Integrated Enhanced PCI Bus Master IDE controller features two dualchannel connectors that accept up to four Enhanced IDE devices, including CD-ROM and Tape Backup Drives, as well as Hard Disk Drives supporting the new Ultra DMA/33 protocol which doubles data transfer rates to 33MB/sec. Standard PIO Mode 3, PIO Mode 4, and DMA Mode 2 devices are also supported.

Super Multi I/O

Integrated Winbond 83877TF<sup>TM</sup> Plug and Play multi-I/O chipset features two high-speed UART 16550 compatible serial ports, one EPP/ECP capable parallel port, and one FDD connector.

#### Onboard IrDA Connector

An IrDA connector for wireless infrared connections is available.

#### USB Support

Two USB ports on an optional riser card (see the photo below) allow convenient, high-speed Plug and Play connections to the growing number of USB compliant external peripheral devices on the market.

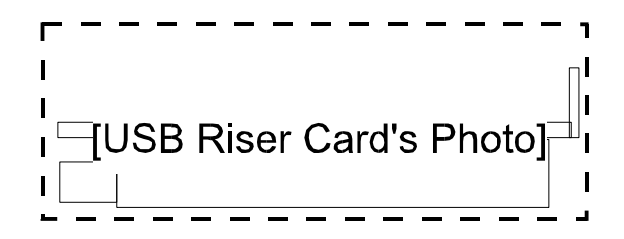

Overview

# **Intelligent Properties**

#### Optimized MMX Performance

The motherboard utilizes the advanced features of the VIA APOLLO MVP3 chipset to optimize the unrivaled performance of the Intel Pentium processor with MMX technology. To provide you with additional flexibility, the motherboard also supports other leading-edge processors featuring MMX technology, including the AMD-K6, Cyrix 6X86MX, IBM 6x86MX processors.

#### Onboard Accelerated Graphics Port (AGP)

The motherboard is installed one 32-bit AGP bus with a dedicated 66MHz/133MHz path from the graphics card to the system memory (by 1x/2x mode) offering much greater bandwidth than the 32-bit PCI bus does which currently operates at a speed of 33MHz and is fully compliant with the AGP 1.0 specification. AGP enabled 3D graphics cards can directly access main memory across this fast path instead of using local memory. To make use of the improved AGP performance, the motherboard should be installed with SDRAM type memory and the VGA card and drivers should also be fully AGP compliant. Using Microsoft Windows 98 and Windows NT 5.0 which implement DirectDraw will allow the system to take full use of AGP benefits without the need to install additional drivers.

#### CPU Thermal Monitoring Alert

An optional EISCA CPU fan with a heat sensor monitors the CPU temperature to make sure that the system is operating at a safe heat level. When the temperature is overheat, the system warns you that the CPU is overheating. CPU utilization is restored to normal levels when the temperature returns to a safe level. This feature requires a power supply with a soft-off power controller.

#### Lightning-Fast SDRAM Performance

The motherboard supports general 66MHz and the new generation of lightning-fast 100MHz SDRAM via its onboard 168-pin DIMM sockets. SDRAM delivers an added boost to overall system performance by increasing the CPU-to-memory data transfer rate. SDRAM performance on the VA-503+ is further boosted by the board integrated I<sup>2</sup>C controller, which optimizes the memory timing settings.

# **ACPI Ready**

This motherboard fully implements the new ACPI (Advanced Configuration and Power Interface) 1.0 Hardware and BIOS requirement. If you install ACPI aware operating system, such as Windows 98, you fully utilized the power saving under ACPI.

It is compatible with all other none ACPI operating systems. If you want to setup ACPI feature under Windows 98, please follow the description below:

Run Windows 98 setup by using **setup/p j** on the command line for installing Windows 98 with the ACPI control feature.

If you type **setup** without the parameter /**p j**, Windows 98 will be installed as APM, PnP mode, no ACPI will be used.

For more detail information, please visit the web site of Microsoft. Its address is: www.microsoft.com/hwtest/.

The following lists a few examples about the advantages of ACPI-

#### Soft-Off Support

The motherboard Soft-Off feature allows you to turn off your computer using the operating system. This feature requires a power supply with a soft-off power controller.

#### Remote Ring-On

The Remote Ring-On function allows your computer to be turned on remotely via a modem while it is in sleep mode. This feature is particularly usefully when you are expecting a fax late night and leave only your modem on to minimize power consumption. As soon as possible the phone rings, the modem automatically turn on the system, which answers the phone and downloads the fax. Then the computer shuts off again, thereby minimizing its consumption of power. The Remote Ring-On function requires a power supply with a soft-off power controller.

### RTC Alarm

The RTC alarm feature allows you to preset the computer to wake-up at a certain time allowing you to implement a number of useful functions, such as automatically sending out a fax late at night.

# Chapter 2

# **Installation Procedures**

The motherboard has several user-adjustable jumpers on the board that allow you to configure your system to suit your requirements. To set up your computer, you should follow these installation steps: 1). set system jumpers; 2). install RAM modules; 3). install the CPU; 4). install expansion cards; 5). connect cables and power supply; 6). set up BIOS feature. 7). set up supporting software tools.

**CAUTION** : If you use an electric drill to install this motherboard on your chassis, please wear a static wrist strap. The recommended electric drill torque is from 5.0 to 8.0 kg/cm to avoid damaging the chips' pins.

# 1). Set System Jumpers

### Jumpers

Jumpers are used to select the operation modes for your system. To set a jumper, a black cap containing metal contacts is placed over the jumper pins according to the required configuration. A jumper is said to be shorted when the black cap has been placed on one or two of its pins. The types of jumpers used in this manual are shown below:

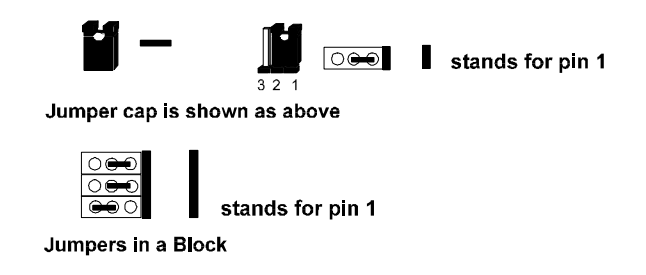

**NOTE** : Users are not encouraged to change the jumper settings not listed in this manual. Changing the jumper settings improperly may adversely affect system performance.

# Motherboard Layout

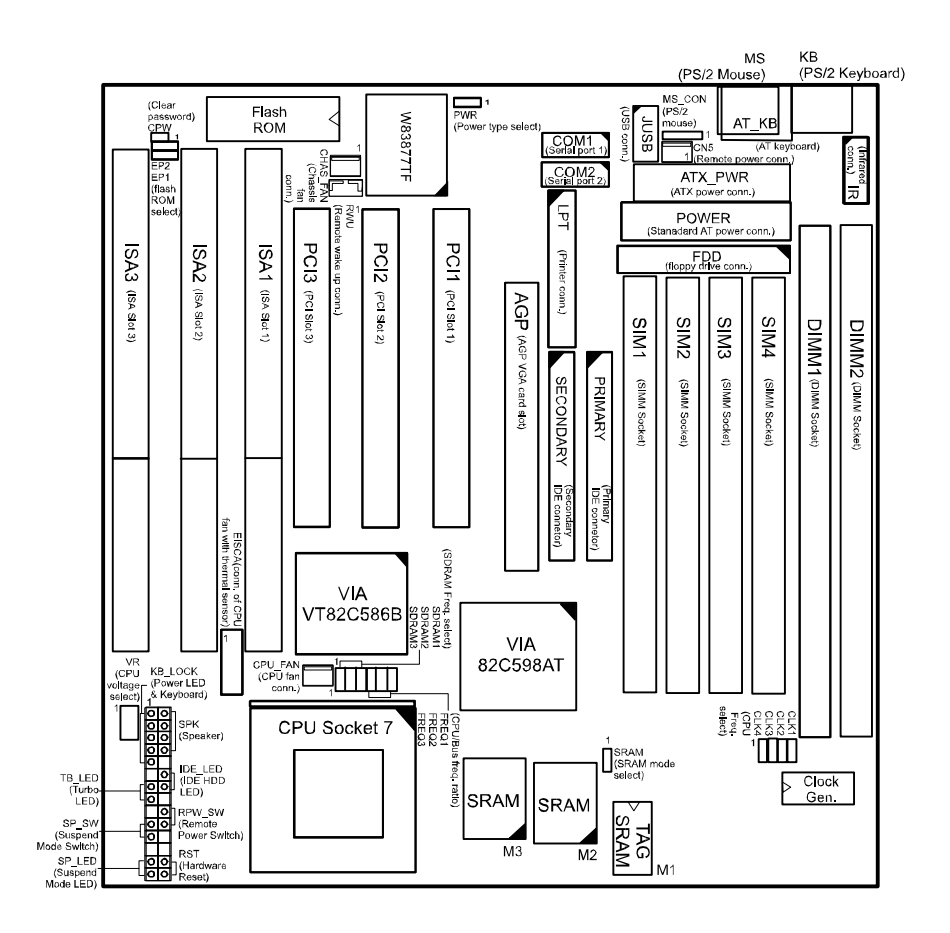

# Installation Procedures

|                                                                                                   |                                               | _    |
|---------------------------------------------------------------------------------------------------|-----------------------------------------------|------|
| Onboard Mark Meaning                                                                              |                                               | Page |
| CPW                                                                                               | Clear Password                                | 10   |
| EP1, 2                                                                                            | Flash ROM Type Selection                      | 10   |
| PWR                                                                                               | Power Supply Type Selection                   |      |
| SRAM                                                                                              | CPU to SRAM Data Transacting Mode Selection   | 11   |
| SDRAM1, 2, 3; CLK4                                                                                | DIMM Frequency Selection                      | 15   |
| CLK1, 2, 3                                                                                        | CPU External (Bus) Frequency Selection        | 18   |
| FREQ1, 2, 3                                                                                       | CPU to Bus Frequency Ratio Selection          | 18   |
| VR                                                                                                | CPU Voltage Selection                         | 20   |
| DIMM1, 2; SIMM 1, 2, 3, 4                                                                         | Memory Module Socket                          | 12   |
| CPU ZIF Socket 7                                                                                  | ZIF Socket7 for Processor                     | 17   |
| AGP                                                                                               | Accelerated Graphic Port Slot                 | 21   |
| PCI1, 2, 3                                                                                        | PCI Bus Expansion Slot (32-bit)               | 21   |
| ISA1, 2, 3 ISA Bus Expansion Slot (16-bit)                                                        |                                               | 21   |
| AT_KB AT Keyboard Connector                                                                       |                                               | 22   |
| COM1, 2                                                                                           | Serial Port                                   | 22   |
| JUSB Universal Serial Bus Connector                                                               |                                               | 22   |
| LPT Parallel Port                                                                                 |                                               | 23   |
| EICA EISCA CPU Fan Connector                                                                      |                                               | 23   |
| CPU_FAN                                                                                           | CPU Fan Connector                             | 23   |
| FDD Floppy Diskette Drive Connector                                                               |                                               | 24   |
| CN5 Remote Power Connector for AT power supply<br>remote feature (It allows soft power off in Wir |                                               | 24   |
| PRIMARY, SECONDRAY                                                                                | IDE Device Connector                          | 24   |
| MS_CON                                                                                            | MS_CON PS/2 Mouse Connector                   |      |
| IR Infrared Connector                                                                             |                                               | 25   |
| CHAS_FAN System Case (Chassis) Fan Connector                                                      |                                               | 25   |
| F_PNL* Connectors for LEDs & Switches on Front Panel                                              |                                               | 26   |
| KB PS/2 Keyboard Connector (manufacturing optional)                                               |                                               | 27   |
| MS                                                                                                | PS/2 Mouse Connector (manufacturing optional) | 27   |
| POWER                                                                                             | AT Power Connector                            | 28   |
| ATX_PWR                                                                                           | ATX Power Connector                           | 28   |
| RWU Remote Wake Up Connector                                                                      |                                               | 28   |

\* includes PW\_LED, KB\_LOCK, TB\_LED, SP\_SW, SPK, SP\_LED, IDE\_LED, RPW\_SW, and RST connectors. (Please read Page 26 for detail information.)

#### **Clear Password: CPW**

This jumper allows you to set the password configuration to Enabled or Disabled. You may need to enable this jumper if you forget your BIOS-level password.

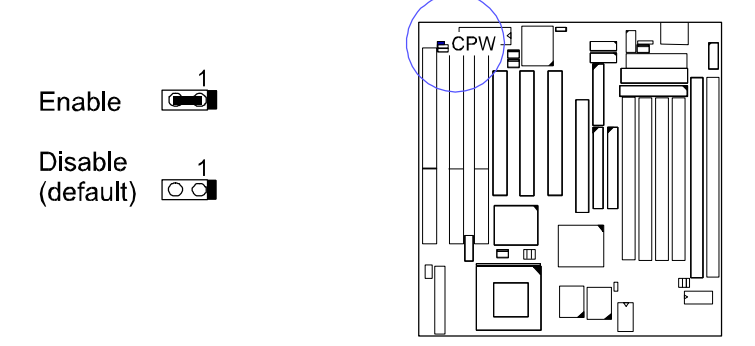

### Flash ROM Type Selection: EP1, EP2

These two jumpers allow you to configure the type of flash ROM chip. This jumper setting is correct by manufactory default. If you want to know the flash ROM type installed on this motherboard, remove the sticker from the chip to see its type.

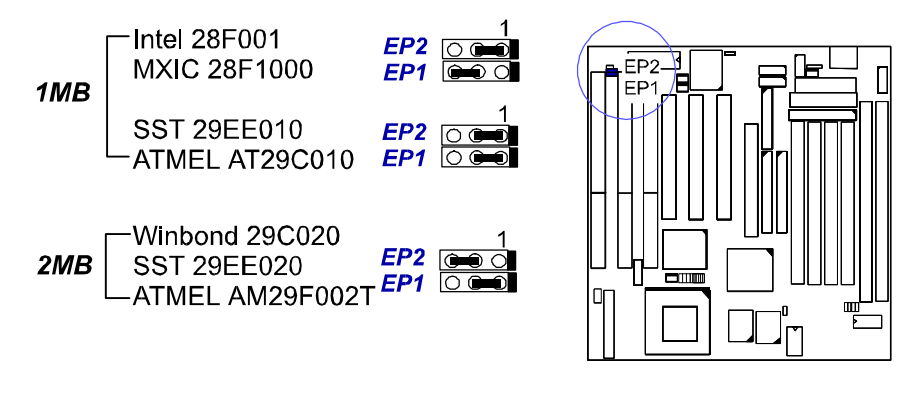

Installation Procedures

### **Power Supply Type Selection: PWR**

This jumper allows you to select the power supply type that you use: an AT or ATX power supply while both power supply connectors onboard. If only one type of power supply connector onboard, this jumper will be wired by the manufacturer.

ATX Power Supply AT Power Supply with Remote Feature

AT Power Supply without Remote Feature (default)

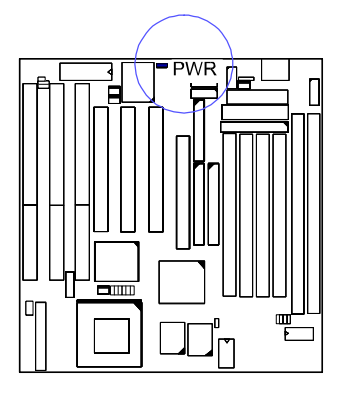

## CPU to SRAM Data Transacting Mode Selection: SRAM

This jumper allows you to select the CPU to SRAM data read/write mode. If you install a Cyrix or IBM processor on this motherboard, please set at 2-3 pin pair. Please also read Linear Burst feature of BIOS Setup, Page 36, Chapter 3 for more information.

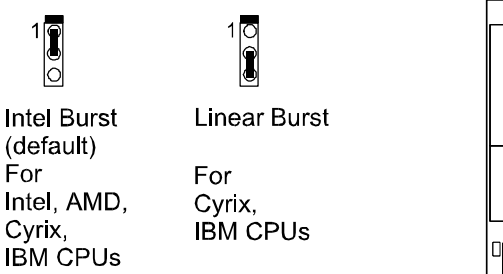

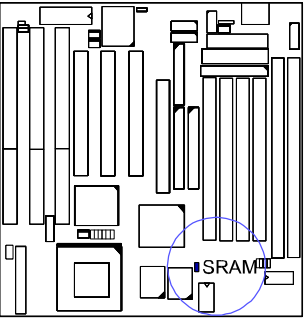

# 2). Install System RAM Modules

# **RAM Module Configuration**

SIMMs and DIMMs in Bank 0 and 1 can be installed in many combinations. Some of them are listed in the following table. Please note that SIMMs and DIMMs should not be installed at the same time. **(Unit : MB)** 

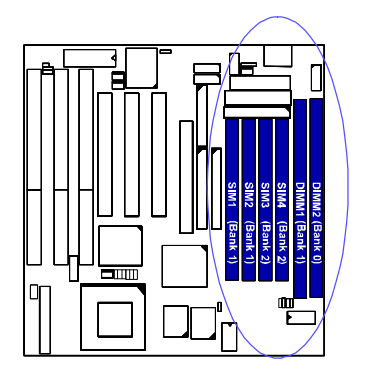

| TOTAL<br>MEMORY | SIMM1 & 2<br>(Bank 1) | SIMM3 & 4<br>(Bank2) | DIMM1<br>(Bank 1) | DIMM2<br>(Bank 0) |
|-----------------|-----------------------|----------------------|-------------------|-------------------|
| 8               | 4 & 4                 |                      |                   |                   |
|                 |                       |                      | 8                 |                   |
| 16              | 8 & 8                 |                      |                   |                   |
|                 | 4 & 4                 | 4 & 4                |                   |                   |
|                 |                       |                      | 16                |                   |
|                 |                       |                      | 8                 | 8                 |
| 32              | 16 & 16               |                      |                   |                   |
|                 |                       |                      | 32                |                   |
|                 | 8&8                   | 8&8                  |                   |                   |
|                 |                       |                      | 16                | 16                |
| 64              | 32 & 32               |                      |                   |                   |
|                 | 16 & 16               | 16 & 16              |                   |                   |
|                 |                       |                      | 64                |                   |
|                 |                       |                      | 32                | 32                |
| 128             | 64 & 64               |                      |                   |                   |
|                 |                       |                      | 64                | 64                |
| 256             | 128 & 128             |                      |                   |                   |
|                 |                       |                      | 128               | 128               |
| 512             | 128 & 128             | 128 & 128            |                   |                   |

# Installation Procedures

| 256* | 256* |
|------|------|

#### NOTE :

- 1. \* A RAM module of this size was not available for testing at time of printing.
- 2. DIMM1 and 2 only support 3.3V (unbuffered) EDO/SDRAM modules.
- **3.** DIMM1 and SIMM1&2 are shared. That is, it is not allowed to install RAM modules on DIMM1 and SIMM1&2 at the same time.
- 4. The different size of DIMM1 and DIMM2 is allowed. For example, 16MB is installed on DIMM1 socket, 32MB is installed on DIMM2 socket.
- **5.** It is recommended that SIMMs and DIMMs are not installed at the same time on this motherboard to avoid unexpected failure.
- 6. This motherboard supports DIMMs with data access speeds of 10ns and 12ns; or faster.
- 7. This board supports SIMMs with access speeds of 70ns and 60ns.
- 8. If DIMM runs at 100MHz, it must meet the PC100 Specification.

# Install and Remove SIMMs

Complete the following procedures to install SIMMs:

**CAUTION :** Always turn the system power off before installing or removing any device; and see and ling Precautions" at the start of this manual.

1. Locate the SIMM slots on the motherboard. (See figure below.)

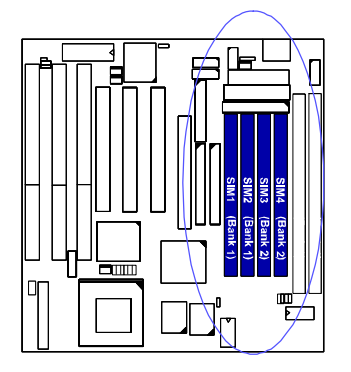

**NOTE :** SIMMs in each bank must be of the same type; and the BIOS automatically configures the memory size.

2. Carefully fit a SIMM at a 45 degree angle into each empty socket to be populated. All the SIMMs must face the same direction.

Installation Procedures

3. Swing each SIMM into its upright, locked position. When locking a SIMM in place, push on each end of the SIMM - do not push in the middle.

To remove the SIMMs, pull the retaining latch on both ends of the socket and reverse the procedure above.

# Install and Remove DIMMs

This motherboard supports 100 MHz SDRAM DIMMs; that is , the system frequency of this motherboard runs in a higher speed rather than the speed of 66 MHz.

Complete the following procedures to install DIMMs:

1. Locate the DIMM slots on the motherboard. (See figure below.)

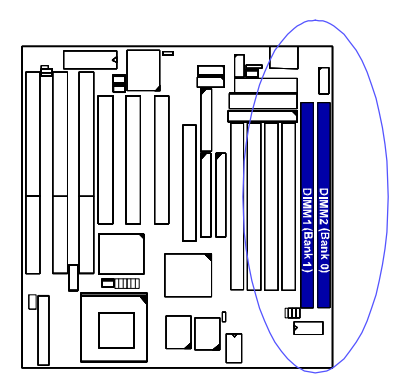

- 2. Install the DIMM straight down into the DIMM slot with both hands.
- 3. The clips of the slot will close up to hold the DIMM in place when the DIMM touches the slot bottom.

Press the clips with both hands to remove the DIMM.

# **DIMM Frequency: CLK4,** SDRAM1 & System Frequency: SDRAM2, SDRAM3

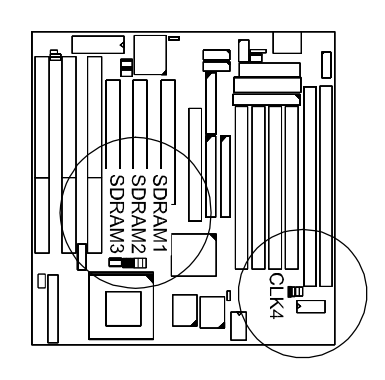

| DIMM<br>Freq.<br>External<br>Freq. | <b>PC-100</b><br>-6ns, -7ns, -8ns                                     | <b>Non PC-100</b><br>-8ns, -10ns, -12ns, above                                                                                                    |
|------------------------------------|-----------------------------------------------------------------------|----------------------------------------------------------------------------------------------------|
| 100MHz                             | SDRAM3 C 1<br>SDRAM3 C C SDRAM1 C C C C C C C C C C C C C C C C C C C | SDRAM3                                                                                                    |
| 83MHz                              | SDRAM3 0 1<br>SDRAM3 0 0<br>SDRAM1 0 0<br>SDRAM1 0 0                  | SDRAM3 0 1<br>SDRAM2 0 0 1<br>SDRAM1 0 0 1<br>SDRAM3 0 1<br>CLK4 0 1<br>SDRAM3 0 1<br>SDRAM3 0                                                                                                    |
| 75MHz                              | SDRAM3                                                                | SDRAM13<br>SDRAM12<br>SDRAM12<br>SDRAM12<br>CLK4<br>CLK44<br>CLK4<br>CLK4<br>CLK44<br>CLK4<br>CLK4<br>CLK44<br>CLK44<br>CL |
| 66MHz                              | SDRAM3 0 1<br>SDRAM2 0 0 0 1<br>SDRAM7 0 0 1<br>CLK4 0 1              | 1 1<br>1<br>1<br>1<br>1<br>1<br>1<br>1<br>1<br>1<br>1<br>1<br>1<br>1                                                                                                    |

\* set for stable performance; \*\*set for high performance, but some SDRAM may make the system unstable.

Installation Procedures

| DIMM<br>Freq.<br>External<br>Freq. | <b>PC-100</b><br>-6ns, -7ns, -8ns                                | <b>Non PC-100</b><br>-8ns, -10ns, -12ns, above             |
|------------------------------------|------------------------------------------------------------------|------------------------------------------------------------|
| 124MHz                             | N/A                                                              | SDRAM3<br>SDRAM3<br>SDRAM1<br>O O O<br>SDRAM1<br>O O O     |
| 112MHz                             | N/A                                                              | SDRAM3 CON<br>SDRAM2 CON<br>SDRAM1 CON<br>SDRAM1 CON       |
| 95MHz                              | SDRAM3 CON<br>SDRAM2 CON<br>SDRAM1 CON<br>SDRAM1 CON<br>CLK4 CON | SDRAM3 (1) 1<br>SDRAM3 (1) 1<br>SDRAM1 (1) 1<br>CLK4 (1) 1 |

# **Cache Memory**

The VA-503+ comes with onboard 512KB (1MB is optional) synchronous 3.3V Pipeline Burst SRAMs. Cache memory access is very fast compared to main memory access. Since cache memory is from five to more than ten times faster than main memory, the system performance is better.

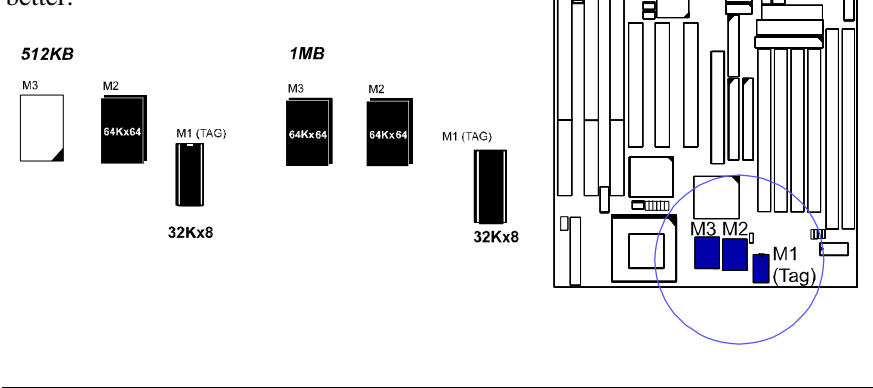

# 3). Install the CPU

The CPU module resides in the Zero Insertion Force (ZIF) socket on the motherboard.

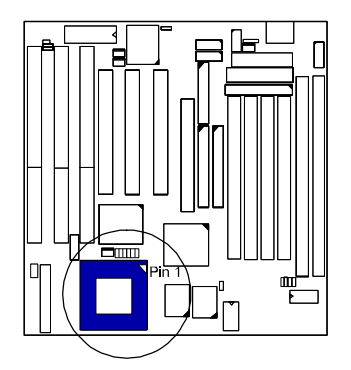

### **CAUTION**:

- 1. Always turn the system power off before installing or removing any device.
- 2. Always observe static electricity precautions.
- See and ling Precautions" at the start of this manual.
- 3. Inserting the CPU chip incorrectly may damage the chip.

#### To install the CPU, do the following:

- 1. Lift the lever on the side of the CPU socket.
- 2. Handle the chip by its edges and try not to touch any of the pins.
- 3. Place the CPU in the socket. The chip has a notch to correctly locate the chip. Align the notch with pin one of the socket. Pin one is located in the blank triangular area. Do not force the chip. The CPU should slide easily into the socket.
- 4. Swing the lever to the down position to lock the CPU in place.
- 5. See the following sections for information on the CPU jumpers settings.

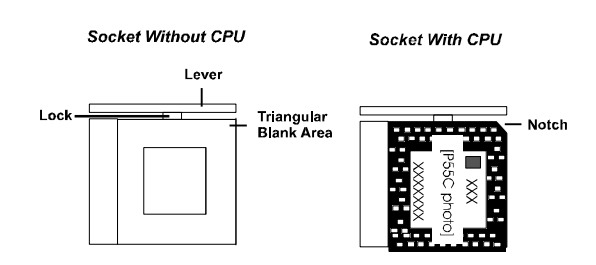

Installation Procedures

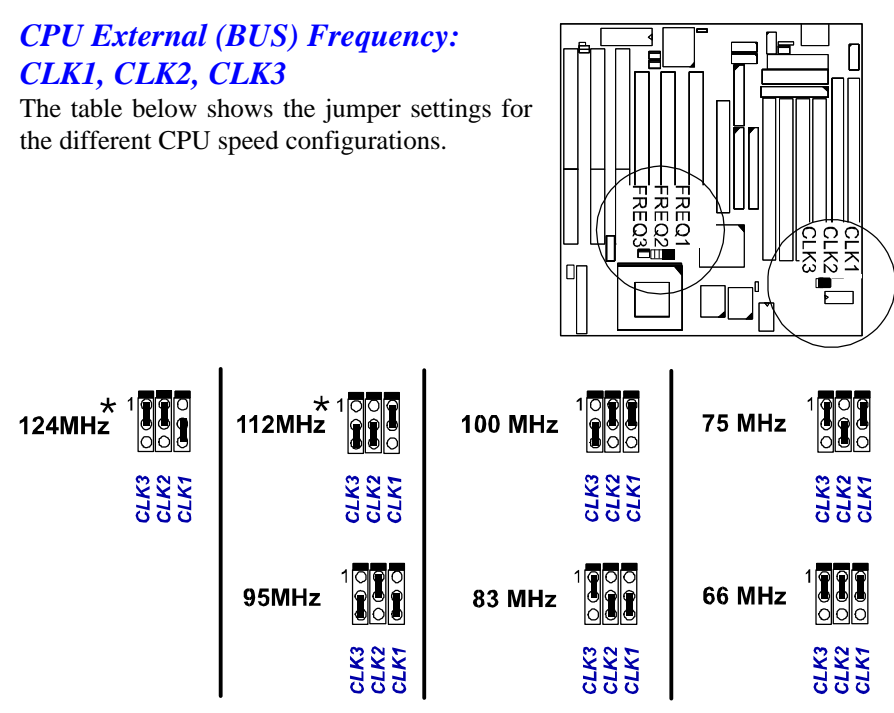

\*: When it selected, the system performance will not be guaranteed.

# CPU to Bus Frequency Ratio: FREQ1, FREQ2, FREQ3

These three jumpers are used in combination to decide the ratio of the internal frequency of the CPU to the bus clock.

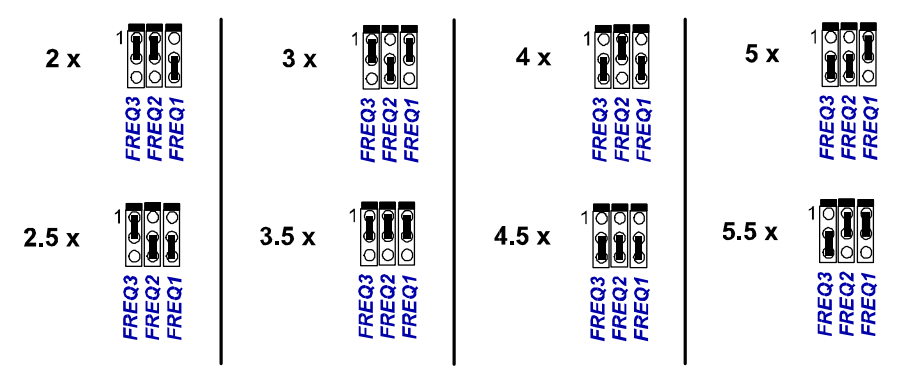

# **Set CPU Frequency**

Intel Pentium MMX

| Туре        | Freq. | Bus Freq. | Ratio |
|-------------|-------|-----------|-------|
| Pentium MMX | 233   | 66        | 3.5 x |
|             | 200   | 66        | 3 x   |
|             | 166   | 66        | 2.5 x |

# AMD-K6 (Unit of Freq. and Bus Freq. : MHz)

| Туре   | Freq. | Bus   | Ratio |
|--------|-------|-------|-------|
|        |       | Freq. |       |
| K6-300 | 300   | 66    | 4.5 x |
| K6-266 | 266   | 66    | 4 x   |
| K6-233 | 233   | 66    | 3.5 x |
| K6-200 | 200   | 66    | 3 x   |
| K6-166 | 166   | 66    | 2.5 x |

# AMD-K6-2-300/333/350/366/400 (Unit of Freq. and Bus Freq. : MHz)

| Г  | уре    | Freq. | Bus   | Ratio   |
|----|--------|-------|-------|---------|
|    |        |       | Freq. |         |
| K6 | -2-400 | 400   | 100   | 4 x**   |
| K6 | -2-366 | 366   | 66    | 5.5 x** |
| K6 | -2-350 | 350   | 100   | 3.5 x** |
| K6 | -2-333 | 333   | 95    | 3.5 x   |
| K6 | -2-300 | 300   | 66    | 4.5 x   |
|    |        |       | 100   | 3 x     |

# IBM/Cyrix 6x86L/6x86MX (Unit of Freq. and Bus Freq. : MHz)

| Туре         | Freq. | Bus Freq. | Ratio |
|--------------|-------|-----------|-------|
| 6x86MX-PR266 | 233   | 83        | 2.5 x |
| 6x86MX-PR233 | 200   | 83        | 2 x   |
|              |       | 75        | 2.5 x |
| 6x86MX-PR200 | 166   | 66        | 2.5 x |
|              |       | 75        | 2 x   |
| 6x86MX-PR166 | 150   | 66        | 2 x   |
| 6x86L-PR200+ | 150   | 75        | 2 x   |
| 6x86L-PR166+ | 133   | 66        | 2 x   |

### Installation Procedures

#### Cyrix M II-300/333/350, IBM 6x86MX-PR300/333/350 (Unit of Freq. and Bus Freq. : MHz)

| Туре             | Freq. | Bus   | Ratio   |
|------------------|-------|-------|---------|
|                  |       | Freq. |         |
| Cyrix M II-300   | 233   | 66    | 3.5 x   |
|                  |       | 75    | 3 x     |
| IBM 6x86MX-PR300 | 233   | 66    | 3.5 x   |
| Cyrix M II-333   | 250   | 83    | 3 x     |
| IBM 6x86MX-PR333 |       |       |         |
| Cyrix M II-350   | 300   | 100   | 3 x**   |
| IBM 6x86MX-PR350 | 291   | 83    | 3.5 x** |
|                  | 300   | 75    | 4 x**   |

<sup>\*\*</sup> this type of CPU was not available for testing at time of printing.

**NOTE :** Please refer to your CPU top marking about the actual CPU speed and ratio.

### Set CPU Voltage

This section lists all possible CPU voltages that this motherboard supports. There are three rows of CPU voltage (core voltage) jumper setting in the diagram below.

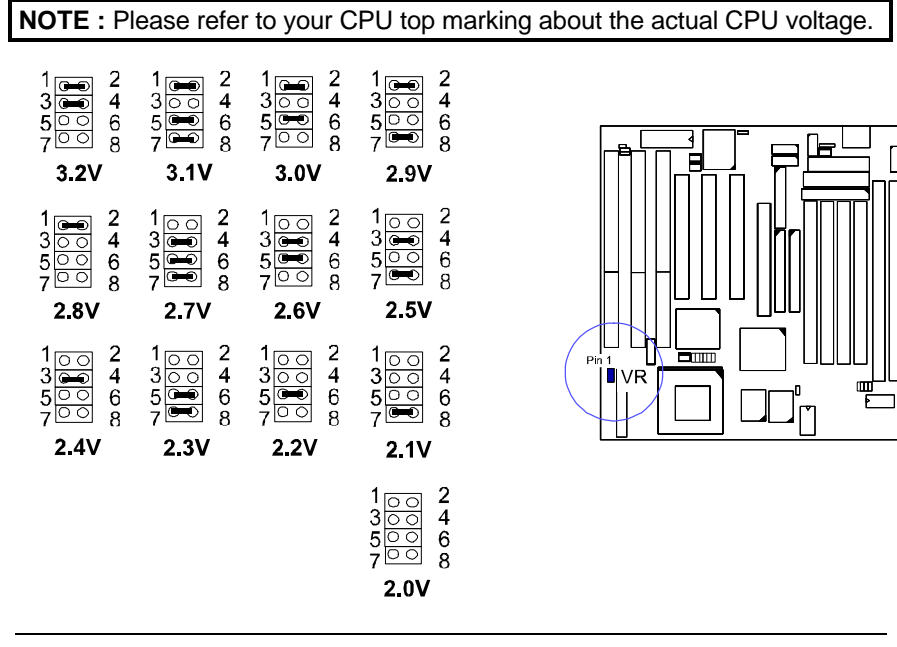

# 4). Install Expansion Cards

This section describes how to connect an expansion card to one of your system's expansion slots. Expansion cards are printed circuit boards that, when connected to the motherboard, increase the capabilities of your system. For example, expansion cards can provide video and sound capabilities.

Your VA-503+ features one 32-bit AGP Bus, three 16-bit ISA Bus, and three 32-bit PCI Bus expansion slots.

### CAUTION :

- 1. Always turn the system power off before installing or removing any device.
- 2. Always observe static electricity precautions. See andling Precautions" at the beginning of this manual.

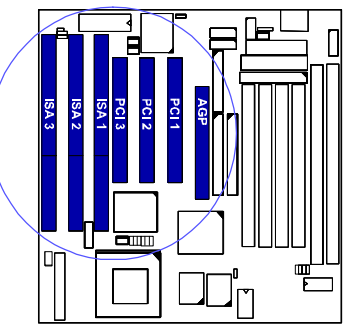

### To install an expansion card, do the following:

- 1. Remove the chassis cover and select an empty expansion slot.
- 2. Remove the corresponding slot cover from the chassis. Unscrew the mounting screw that secures the slot cover and pull the slot cover out from the chassis. Keep the slot cover mounting screw nearby.
- 3. Holding the edge of the peripheral card, carefully align the edge connector with the expansion slot. (See figure below.)

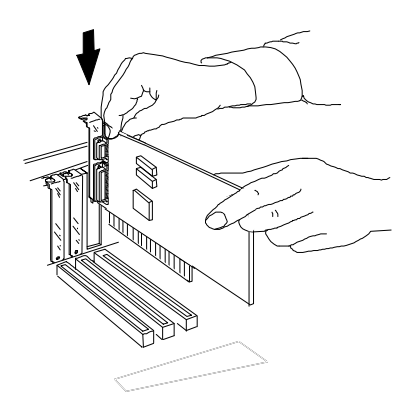

4. Push the card firmly into the slot. Push down on one end of the

expansion card, then the other. Use this ocking" motion until the add-in card is firmly seated inside the slot.

5. Secure the board with the mounting screw removed in Step 2. Make sure that the card has been placed evenly and completely into the expansion slot.

### Installation Procedures

# 5). Connect Cables and Power Supply

### Keyboard Connector: AT\_KB

The cable of your 101-key enhanced keyboard or 106-key Windows 95 keyboard is plugged into this connector.

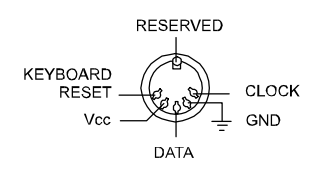

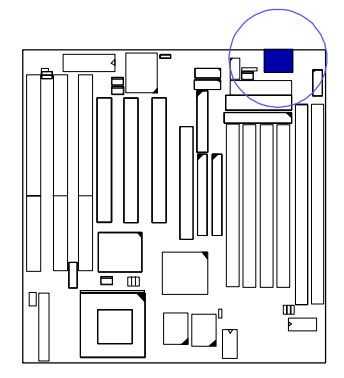

# Serial Port Connectors: COM1, COM2

These two connectors allow you to connect with your devices that take serial ports, such as a serial mouse or a modem. Usually, it is recommended to connect your serial mouse to COM1 and your fax/modem to COM2.

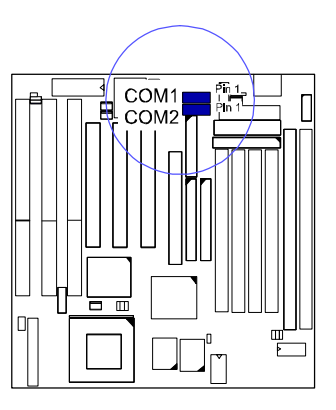

# Universal Serial Bus Connector: JUSB

This 2x5 connector links with USB peripheral devices via an optional USB riser card.

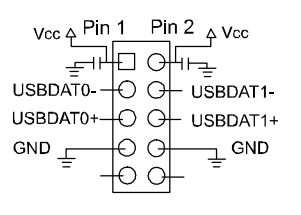

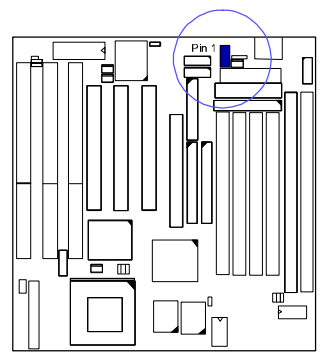

### **CPU Fan Connector: CPU\_FAN**

This connector is linked to the standard CPU fan for cooling the CPU temperature. The EISCA CPU fans are also supported.

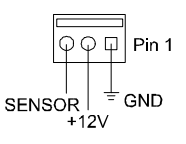

### **EISCA CPU Fan Connector: EICA**

This 2x6 pinhead is for the EISCA CPU fan use. This type CPU fan is equipped with a thermal sensor for hardware monitoring. EISCA fan, a product of PENTALPHA International Inc., is recommended. The company phone: 011-886-2-86653248. Fax: 011-886-2-86653249. The web site is www.pentalpha.com/pen.

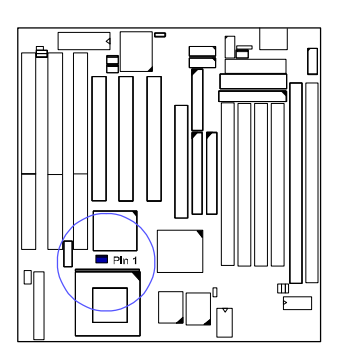

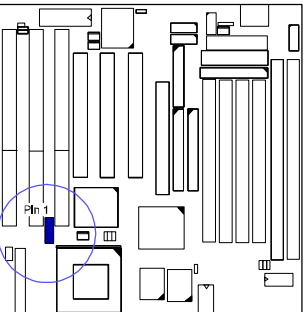

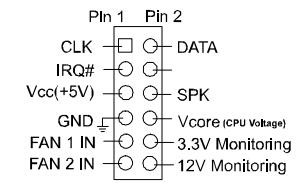

# **Printer Connector: LPT**

This connector is featured onboard for the connection with your printer.

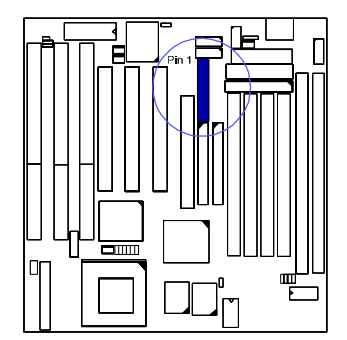

### Installation Procedures

# Floppy Diskette Drive Connector: FDD

This connector provides the connection with your floppy disk drive.

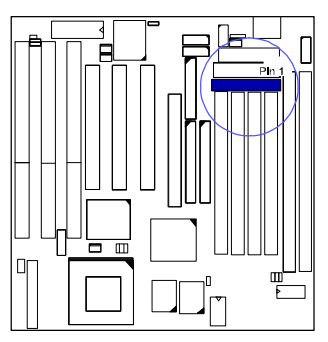

# **Remote Power Connector: CN5**

This 3-pin connector allows you to enable (or disable) the system power if the RPW\_SW is on (or off) *when an AT power supply is installed*. Some of AT power supply come with a 3-pin plug, plug it on this connector. If you use an ATX power supply, ignore this connector. It allows soft power off in Windows 95.

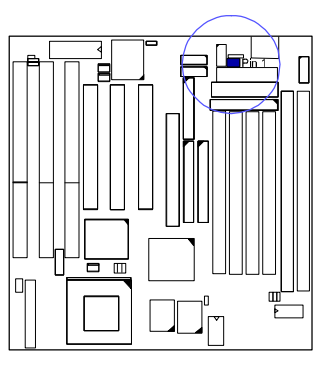

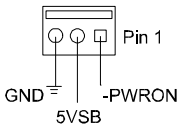

# IDE HDD Device Connectors: PRIMARY, SECONDARY

These two connectors are used for your IDE hard disk drives, CD drives, LS-120 drives, or IDE ZIP drives.

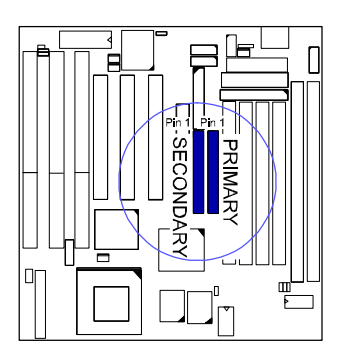

# PS/2 Mouse Connector: MS\_CON

This connector is connected to the PS/2 mouse.

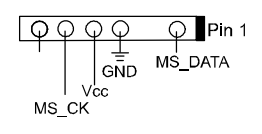

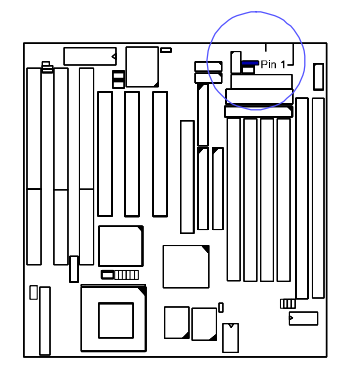

# Chassis Fan Connector: CHAS\_FAN

This connector is for linking to your cooling fan on the system case to lower the temperature of the system. This connector also supports the fans with speed detection sensors.

Please read the chassis fan installation guide before connection.

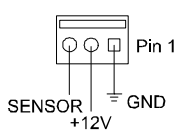

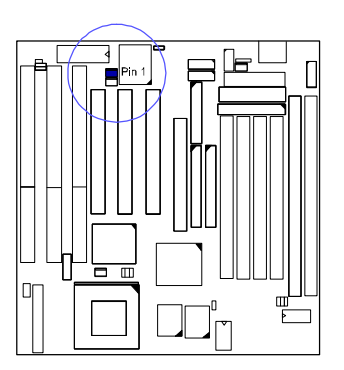

# Infrared Connector: IR

This connector supports the connection to your IR device.

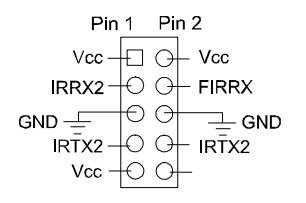

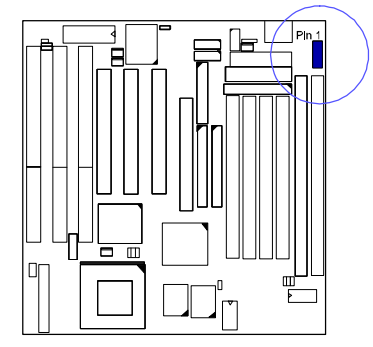

### Installation Procedures

*Front Panel Block Connector: F\_PNL* This block connector concludes: PW\_LED, KB\_LOCK, TB\_LED, SP\_SW, SPK, SP\_LED, IDE\_LED, RPW\_SW, and RST connectors.

Usually, the plugs with wires for above LEDs (indicators), speaker and switches come with the system case. Please identify polarities of plug wires for the case speaker and LEDs; that is, which wires are positive (+). Please ask vendor about this information when you buy them and install the system by yourself. The

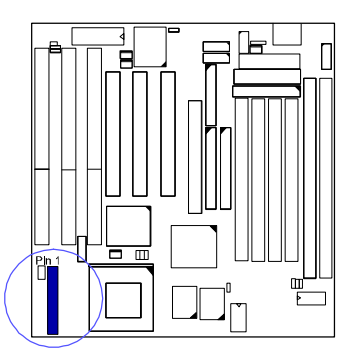

switches are called *Miniature Push Switches*. The plug wires' polarities of this switches will not affect the function.

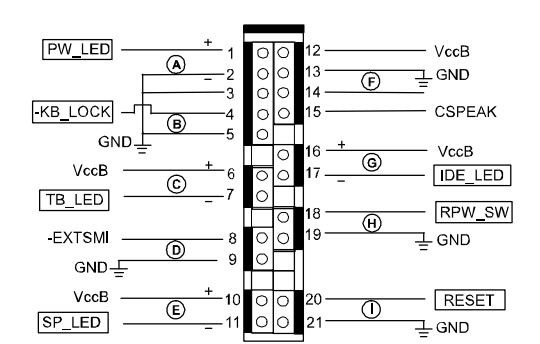

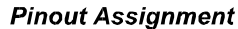

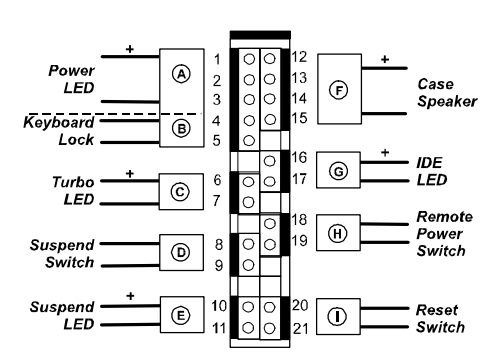

#### **Connection Diagram**

### PW\_LED (A) & KB\_LOCK (B)

PW\_LED is connected with the system power indicator to indicate whether the system is on/off and the case-mounted keyboard lock to lock keyboard. KB\_LOCK prevents keyboard access to the system (this feature is used in combination with the case-mounted keylock).

**TB\_LED** (C) is connected with turbo indicator. It always lights.

SP\_SW (D) is connected with suspend mode switch.

SP\_LED (E) is connected with suspend mode indicator.

SPK (F) is connected with the case speaker.

**IDE\_LED** (G) is connected IDE device indicator. This LED will blink when the hard disk drives are activated.

**RPW\_SW** (H) is connected with remote power switch.

Installation Procedures

If an ATX power supply is installed, push this switch will turn on or off the system instead of turning the power switch on the power supply.

If an AT power supply is installed, the CN5 (Page 24) must be connected with this AT power supply to have the remote power on/off function by pushing this switch instead of turning the power switch on the power supply.

**RST** (I) is connected to the reset switch. Push this switch to reboot the system instead of turning power switch on and off.

# *PS/2 Keyboard and Mouse Connector: KB, MS (manufaturing option)*

These two 6-pin female connectors are equipped for your PS/2 keyboard and PS/2 mouse.

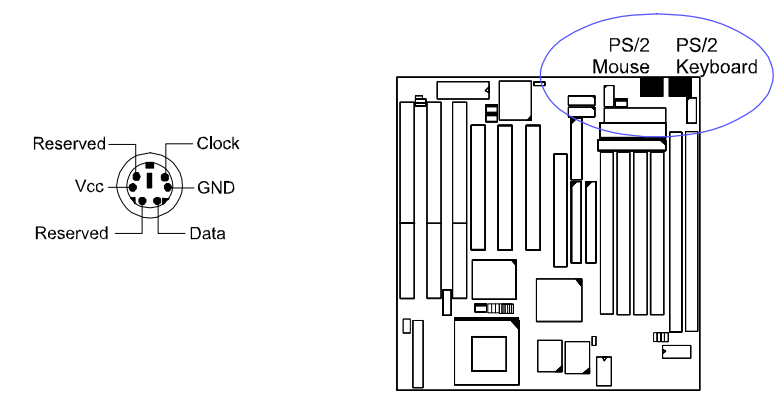

**NOTE:** If the PS/2 keyboard and PS/2 mouse connector were installed on the board. The AT\_KB connector in Page 22 and MS\_CON connector in Page 25 will not be equipped on this board.

#### **AT Power Supply Connector: POWER**

This 12-pin block connector is used for connecting to the standard 5V power supply. 8" and There are two marks 9" on the surface of the connector. You have to 8" plug into the 8" insert the 9". Please read section, and so forth for

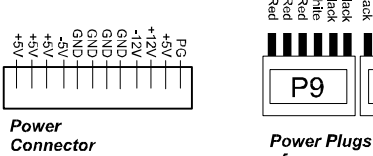

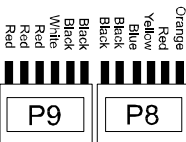

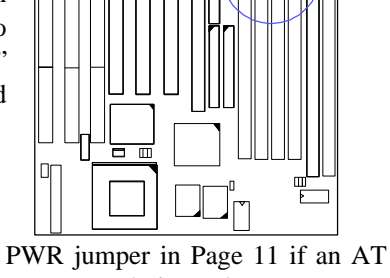

power supply is used.

### ATX Power Supply Connector: ATX\_PWR (manufacturing option)

This 20-pin male block connector is connected to the ATX power supply. Please read PWR jumper in Page 11 if an ATX power supply is used.

of Power Supply

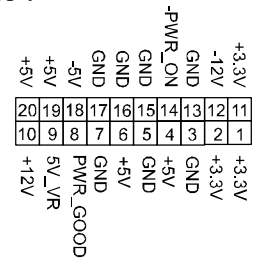

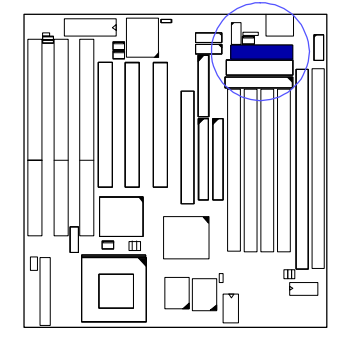

**Remote Wake-Up Connector: RWU** 

Installation Procedures

This 3-pin connector allows LAN servers to manage the system that installed this board via network adapters support WOL. Please read the network card guide for details and Page 40 **Resume by Ring & LAN**.

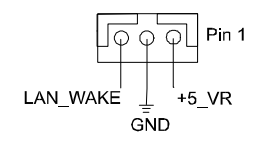

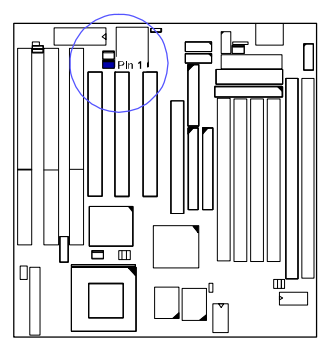

# Chapter 3

# **BIOS Setup**

The motherboard comes with the Award BIOS chip that contains the ROM Setup information of your system. This chip serves as an interface between the processor and the rest of the motherboard's components. This section explains the information contained in the Setup program and tells you how to modify the settings according to your system configuration.

# **CMOS Setup Utility**

| ROM PCI/ISA BIOS (2A5LEF09)<br>CMOS SETUP UTILITY<br>AWARD SOFTWARE, INC. |                          |  |  |
|---------------------------------------------------------------------------|--------------------------|--|--|
| STANDARD CMOS SETUP                                                       | INTEGRATED PERIPHERALS   |  |  |
| BIOS FEATURES SETUP                                                       | SUPERVISOR PASSWORD      |  |  |
| CHIPSET FEATURES SETUP                                                    | USER PASSWORD            |  |  |
| POWER MANAGEMENT SETUP                                                    | IDE HDD AUTO DETECTION   |  |  |
| PNP/PCI CONFIGURATION                                                     | SAVE & EXIT SETUP        |  |  |
| LOAD BIOS DEFAULTS                                                        | EXIT WITHOUT SAVING      |  |  |
| LOAD SETUP DEFAULTS                                                       |                          |  |  |
| Esc: Quit                                                                 | t++++ : Select Item      |  |  |
| F10 : Save & Exit Setup                                                   | (Shift)F2 : Change Color |  |  |
| Time, Date, Hard Disk Type                                                |                          |  |  |

A Setup program, built into the system BIOS, is stored in the CMOS RAM. This Setup utility program allows changes to the motherboard configuration settings. It is executed when the user changes system configuration; user changes system backup battery; or the system detects a configuration error and asks the user to run the Setup program. Use the arrow keys to select and press Enter to run the selected program.

# Standard CMOS Setup

|                                                                                                    |                | ROM<br>ST,<br>AW | PCI/ISA<br>ANDARE<br>/ARD SC | BIOS (2A5LE<br>CMOS SET<br>FTWARE, IN    | EF09)<br>UP<br>NC.                      |                                |      |
|----------------------------------------------------------------------------------------------------|----------------|------------------|------------------------------|------------------------------------------|-----------------------------------------|--------------------------------|------|
| Date (mm:dd:yy): Tue, Feb. 3<br>Time (hh:mm:ss): 15:37:55                                                             | 3 1998         |                  |                              |                                          |                                         |                                |      |
| HARD DISKS TYPE                                                                                                    | SIZE           | CYLS             | HEAD                         | PRECOMP                                  | LANDZ                                   | SECTOR                         | MODE |
| Primary Master : Auto                                                                                                 | 0              | 0                | 0                            | 0                                        | 0                                       | 0                              | Auto |
| Primary Slave : Auto                                                                                                  | 0              | 0                | 0                            | 0                                        | 0                                       | 0                              | Auto |
| Secondary Master : Auto                                                                                               | 0              | 0                | 0                            | 0                                        | 0                                       | 0                              | Auto |
| Secondary Slave : Auto                                                                                                | 0              | 0                | 0                            | 0                                        | 0                                       | 0                              | Auto |
| Drive A : 1.44M, 3.5 in.<br>Drive B : None<br>Floppy 3 Mode Suuport: Disab<br>Video : EGA/VGA<br>Halt On : All Errors | led            |                  |                              | Base M<br>Extended<br>Other M<br>Total M | lemroy:<br>Meory:<br>lemory:<br>lemory: | 640K<br>7168K<br>384K<br>8192K |      |
| Esc: Quit<br>F1 : Help                                                                                                | t + -<br>(Shif | t)F2 :           | Select It<br>Change          | em<br>Color                              | PU/PD                                   | /+/- : Mo                      | dify |

The Standard CMOS Setup screen is displayed above. Each item may have one or more option settings. The system BIOS automatically detects memory size, thus no changes are necessary. Use the arrow keys to highlight the item and then use the PgUp or PgDn keys to select the value you want in each item.

# Hard Disk Configurations

**TYPE:** Select from 1 to 45 to fill remaining fields with predefined values of disk drives. Select User to fill the remaining fields. Select Auto to detect the HDD type automatically.

**SIZE:** The hard disk size. The unit is Mega Bytes.

**CYLS:** The cylinder number of the hard disk.

**HEAD:** The read/write head number of hard disk.

**PRECOMP:** The cylinder number at which the disk drive changes the write timing.

**LANDZ:** The cylinder number that the disk drive heads (read/write) are seated when the disk drive is parked.

SECTOR: The sector number of each track defined on the hard disk.

**MODE:** Select Auto to detect the mode type automatically. If your hard disk supports the LBA mode, select LBA or Large. However, if your hard disk uses more than 1024 cylinders and does not support the LBA function, set at Large. Select Normal if your hard disk supporting cylinders is below 1024.

### **BIOS Setup**

#### Floppy 3 Mode Support

This feature allows you to install a 3.5" (1-2MB) NEC 9801<sup>™</sup> floppy drive. The options are: Both , Disabled (Default), Drive A, Drive B.

# Software Turbo Speed

The BIOS supports Software Turbo Speed feature used for adjusting speed in some DOS games. Instead of pressing the Turbo Speed Button on the front panel, simply press the **Alt**, **Ctrl**, **and** + keys at the same time to enable the Turbo Speed feature; and press the **Alt**, **Ctrl**, **and** - keys at the same time to disable the feature.

# **BIOS Features Setup**

| ROM PCI/ISA<br>BIOS FEA<br>AWARD SC                                                                                                    | BIOS (2A5LEF09)<br>FURES UTILITY<br>DFTWARE, INC.                                                                                                    |
|----------------------------------------------------------------------------------------------------|----------------------------------------------------------------------------------------------------|
| Detect Boot Virus By Trend : Enabled<br>CPU Internal Cache : Enabled<br>External Cache : Enabled<br>Quick Power On Self Test : Enabled<br>Boot From LAN First : Enabled<br>Boot Sequence(LS120/ZIP100): A, C, SCSI<br>Boot Up Flopy Seek : Enabled<br>Boot Up NumLock Status : On<br>Gate A20 Option : Fast<br>Typematic Rate Setting : Disabled | Video BIOS Shadow : Enabled                                                                                                    |
| Typematic Rate (Char/Sec) : 6<br>Typematic Delay (Msec) : 250<br>Security Option : Setup<br>OS Select for DRAM > 64MB : Non-OS2                                                                                                    | Esc: Quit t∔ + + : Select Item<br>F1 : Help PU/PD/+/- : Modify<br>F5 : Old Values (Shift)F2 : Color<br>F6 : Load BIOS Defaults<br>F7 : Load Setup Defaults |

### Detect Boot Virus By Trend

This feature starts the virus scan tool to detect if boot virus in boot sector of the first hard disk drive when booting up.

The options are: Enabled (Default), Disabled.

### **CPU Internal Cache**

When enabled, improves the system performance. Disable this item when testing or trouble-shooting.

The options are: Enabled (Default), Disabled.

#### **External Cache**

When enabled, supports an optional cache SRAM. This feature allows you to disable the cache function when the system performance is unstable to run some software.

The options are: Enabled (Default), Disabled.

#### BIOS Setup

#### Quick Power On Self Test

When enabled, allows the BIOS to bypass the extensive memory test. The options are: Enabled (Default), Disabled.

#### Boot From LAN First

This feature makes the system bootable by the remote server via LAN. The options are: Enabled (Default), Disabled.

#### Boot Sequence (LS120/ZIP100)

Allows the system BIOS to first try to boot the operating system from the selected disk drive.

The options are: A, C, SCSI (Default); C, A, SCSI; C, CDROM, A; CDROM, C, A; D, A, SCSI; E, A, SCSI; F, A, SCSI; SCSI, A, C; SCSI, C, A; C Only; LS/ZIP, C.

#### Boot Up Floppy Seek

When enabled, assigns the BIOS to perform floppy diskette drive tests by issuing the time-consuming seek commands. The options are: Enabled (Default), Disabled.

#### Boot Up Numlock Status

When set to On, allows the BIOS to automatically enable the Num Lock Function when the system boots up. The options are: On (Default), Off.

#### Gate A20 Option

When set at Fast, allows a faster access response under Protected mode. The options are: Fast (Default), Normal.

#### **Typematic Rate Setting**

The term typematic means that when a keyboard key is held down, the character is repeatedly entered until the key is released. When this item is enabled, you may change the typematic repeat rate. The options are: Disabled (Default), Enabled.

#### Typematic Rate (Chars/Sec)

Sets the rate of a character repeat when the key is held down. The options are: 6 (Default), 8, 10, 12, 15, 20, 24, 30.

#### Typematic Delay (Msec)

Sets the delay time before a character is repeated. The options are: 250 (Default), 500, 750, 1000 millisecond.

### **Security Option**

Allows you to set the security level of the system. The options are: Setup (Default), System.

#### OS Select For DRAM > 64MB

If your operating system (OS) is OS/2, select the option OS/2. Otherwise, stay with the default setting Non-OS/2. The options are: Non-OS2 (Default), OS2.

# Video BIOS Shadow

Allows the BIOS to copy the video ROM code of the add-on video card to the system memory for faster access. The options are: Enabled (Default), Disabled.

### **BIOS Setup**

# **Chipset Features Setup**

|                                                                                                    | ROM PCI/ISA B<br>CMOS SET<br>CHIPSET FEA                                                                                | IOS (245LEF09)<br>UP UTILITY<br>TURES SETUP                                                                                                    |
|----------------------------------------------------------------------------------------------------|----------------------------------------------------------------------------------------------------|----------------------------------------------------------------------------------------------------|
| Video BIOS Cacheable<br>System BIOS Cacheable<br>Memory Hole At 15M Addr.<br>DRAM Page-Node<br>Sustained 3T Write<br>Write Cache Pipeline<br>DRAM Read Pipeline<br>Read Around Write<br>Memory ECC Check         | : Enabled<br>: Disabled<br>: Disabled<br>: Enabled<br>: Enabled<br>: Disabled<br>: Disabled<br>: Disabled<br>: Disabled | Spread Spectrum Modulated : Enabled                                                                                                    |
| Bank 0/1 DRAM Timing<br>Bank 2/3 DRAM Timing<br>Bank 4/5 DRAM Timing<br>SDRAM Cycle Length<br>SDRAM Bank Interleave<br>SDRAM MD-to-HD Pop + 1T<br>SDRAM Sustain 4T Cycle<br>Aperture Stze<br>AGP-2X Mode Support | : Fast<br>: Fast<br>: Tast<br>: Disabled<br>: Enabled<br>: Disabled<br>: 64M<br>: Enabled                               | Esc: Quit ++→+ : Select Item<br>F1 : Help PU/PD/+/- : Modify<br>F5 : Old Values (Shift)F2 : Color<br>F6 : Load BIOS Defaults<br>F7 : Load Setup Defaults |

### Video BIOS Cacheable

When enabled, allows the system to use the video BIOS codes from SRAMs, instead of the slower DRAMs or ROMs.

The options are: Enabled (Default), Disabled.

#### System BIOS Cacheable

When enabled, allows the ROM area F000H-FFFFH to be cacheable when cache controller is activated. The options are: Disabled (Default), Enabled.

#### Memory Hole At 15M Addr.

When you install a Legacy ISA card, this features allows you to select the memory hole address range of the ISA cycle when the processor accesses the selected address area. Please read your card manual for detail information. When disabled, the memory hole at the 14MB (or 15MB) address will be treated as a DRAM cycle when the processor accesses the 14~16MB (or 15~16MB) address area.

The options are: 15M-16M, 14M-16M, Disabled (Default).

#### **DRAM Page-Mode**

It saves the time to resend CAS if DRAM access in the same page (RAS); therefore, increases the system performance.

The options are: Enabled (Default), Disabled. Sustained 3T Write

When enabled, allows the CPU to compele the memory writes in 3 clocks. The options are: Enabled (Default), Disabled.

#### Write Cache Pipeline

When enabled, it makes the read/write speed between the CPU and the cache RAMs faster. The options are: Enabled, Disabled (Default).

### **DRAM Read Pipeline**

When enabled, it makes the data read speed from memory modules to cache RAMs faster. The options are: Enabled (Default), Disabled.

### **Read Around Write**

This feature speeds up data read performance when it stays Enabled. The options are: Enabled, Disabled (Default).

#### Memory ECC Check

Set at Enabled, if the RAM modules support ECC function. The options are: Enabled, Disabled (Default).

#### Linear Burst

If a Cyrix or an IBM CPU installed, this feature appears and it allows you to configure the CPU to SRAM data read/write mode. If you use a Cyrix CPU, select Enabled; if you use an Intel CPU or AMD-K6 CPU, please stay with the default value, Disabled. Please refer to SRAM, Page 11, Chapter 2.

# Bank 0/1 DRAM Timing;

Bank 2/3 DRAM Timing; Bank 4/5 DRAM Timing;

> This feature allows you to select the DRAM read/write speed. The options are: Fast (Default), Normal, Turbo.

#### SDRAM Cycle Length

This feature appears only when SDRAM DIMM/s is installed (BIOS auto detection). If the CAS latency of your SDRAM DIMM is 2, set at 2 to enhance the system performance. If the CAS latency of your SDRAM DIMM is 3, stay with the default setting, 3. The options are: 2, 3 (Default).

#### **BIOS Setup**

#### **SDRAM Bank Interleave**

This feature appears only when SDRAM DIMM/s is installed (BIOS auto detection). It allows you to select 2 or 4 banks when the DIMM supported to achieve a better data transaction performance. The DIMM manual or manufacturer will provide the specification how many banks the DIMM supported. The options are: Diabled (Default), 2 Bank, 4 Bank.

### SDRAM MD-to-HD Pop + 1T

When set at Enabled, the required time period of DATA from SDRAM to CPU will be added 1T for the system stability and compatibility. The options are: Enabled (Default), Disabled.

#### SDRAM Sustain 4T Cycle

This feature allows user to decide the SDRAM write cycle timing. The options are: Disabled (Default), Enabled.

#### **Aperture Size**

It allows you to select the main memory frame size fo AGP use. The options are 4, 8, 16, 32, 64MB (Default).

#### AGP-2X Mode Support

This feature allows user to select the AGP mode be to 1x or 2x when an AGP add-in card installed. However, when set at Enabled and the AGP card only support 1x mode, the system will fall back 1x mode automatically. The options are: Enabled (Default), Disabled.

#### Spread Spectrum Modulated

This feature is used to set the spread Spectrum to be center spread type or down spread type.

The options are: Enabled (Default), Disabled.

# **Power Management Setup**

# When an AT Power Supply Installed:

| ROM PCI/ISA BIOS (245LEF09)<br>POWER MANAGEMENT SETUP<br>AWARD SOFTWARE, INC.                                                                                                    |                                                                                                    |  |  |  |
|----------------------------------------------------------------------------------------------------|----------------------------------------------------------------------------------------------------|--|--|--|
| Power Management : Disable<br>PM Control by APM : Yes<br>Video Off Option : Suspend ->Off<br>Video Off Method : DPMS Support<br>MODEM Use IRQ : NA                                        | IRQ3 (COM2) : Primary<br>IRQ4 (COM1) : Primary<br>IRQ5 (LPT2) : Primary                                                                                                    |  |  |  |
| ** PM Timers **<br>HDD Power Down : Disable<br>Doze Mode : Disable<br>Suspend Mode : Disable<br>** PM Events **<br>VGA I/O & MEMORY : OFF<br>LPT & COM I/O : LPT/COM<br>HDD & FD I/O : ON | IRQ7       (LPT1)       : Primary         IRQ8       (RTC Alarm)       : Disabled         IRQ9       (IRQ2 Redir)       : Disabled         IRQ10       (Reserved)       : Disabled         IRQ11       (Reserved)       : Disabled         IRQ12       (PS/2 Mouse)       : Primary         IRQ14       (Hard Disk)       : Primary         IRQ15       (Reserved)       : Disabled |  |  |  |
|                                                                                                    | Esc: Quit +++++: Select Item<br>F1 : Help PU/PD/+/-: Modify<br>F5 : Old Values (Shift)F2 : Color<br>F6 : Load BIOS Defaults<br>F7 : Load Setup Defaults                                                                                                    |  |  |  |

# When an ATX Power Supply Installed:

|                                                                                                    | ROM PCI/ISA E<br>POWER MANA<br>AWARD SOF                                                                                                    | NOS (2A5LEF09)<br>Gement Setup<br>Tware, Inc.                                                                                                    |
|----------------------------------------------------------------------------------------------------|----------------------------------------------------------------------------------------------------|----------------------------------------------------------------------------------------------------|
| Power Management<br>PM Control by APM<br>Video Off Option<br>Video Off Method<br>MODEM Use IRQ<br>** PM Timers<br>HDD Power Down<br>Doze Mode<br>Suspend Mode<br>** PM Events<br>VGA VO & MEMORY<br>LPT & COM VO<br>HDD & FDD VO<br>Resuem by Ring & LAN<br>RTC Alarm Resuem | : Disable<br>: Yes<br>: Suspend ->Off<br>: DPMS Support<br>: NA<br>**<br>: Disable<br>: Disable<br>: Disable<br>*<br>: OFF<br>: LPT/COM<br>: ON<br>: Enabled<br>: Disabled | Soft-Off by PWR-BTTN : Delay 4 Sec.         IRQ3 (COM2) : Primary         IRQ4 (COM1) : Primary         IRQ5 (LPT2) : Primary         IRQ7 (LPT1) : Primary         IRQ8 (RTC Alarm) : Disabled         IRQ10 (Reserved) : Disabled         IRQ11 (Reserved) : Disabled         IRQ12 (PS/2 Mouse) : Primary         IRQ14 (Hard Disk) : Primary         IRQ15 (Reserved) : Disabled         Esc: Quit **++ : Select Item         F1 : Help PU/PD/+/- : Modify         F5 : Old Values (Shift)F2 : Color         F6 : Load BIOS Defaults         F7 : Load Setup Defaults |

BIOS Setup

#### **Power Management**

This item allows you to adjust the power management features. Select *Disable* for disabling global power management features. Select *User Defined* for configuring your own power management features. *MIN Saving* initiates all predefined timers in their minimum values. *MAX Saving*, on the other hand, initiates maximum values. The options are: Disable (Default), User Defined, MIN Saving, MAX Saving.

#### PM Control by APM

The option *No* allows the BIOS to ignore the APM (Advanced Power Management) specification. Selecting *Yes* will allow the BIOS wait for APM's prompt before it enters Doze mode, Standby mode, or Suspend mode. If the APM is installed, it will prompt the BIOS to set the system into power saving mode when all tasks are done. The options are: No, Yes (Default).

#### Video Off Option

This feature provides the selections of the video display power saving mode. The option *Suspend* - *Off* allows the video display to go blank if the system enters Suspend mode. The option *All Modes* - *Off* allows the video display to go blank if the system enters Doze mode or Suspend mode. The option *Always On* allows the video display to stay in Standby mode even when the system enters Doze or Suspend mode.

The options are: Suspend - Off (Default), All Modes - Off, Always On.

#### Video Off Method

The option *V/H SYNC+Blank* allows the BIOS to blank off screen display by turning off the V-Sync and H-Sync signals sent from add-on VGA card. *DPMS Support* allows the BIOS to blank off screen display by your add-on VGA card which supports DPMS (Display Power Management Signaling function). *Blank Screen* allows the BIOS to blank off screen display by turning off the red-green-blue signals.

The options are: V/H SYNC+Blank, DPMS Support (Default), Blank Screen.

#### **MODEM Use IRQ**

This feature allows you to select the IRQ# to meet your modem's IRQ#. The options are: NA (Default), 3, 4, 5, 7, 9, 10, 11.

#### **HDD Power Down**

Selecting *Disable* will turn off the hard disk drive (HDD) motor. Selecting *1 Min..15 Min* allows you define the HDD idle time before the HDD enters the Power Saving Mode. The option *When Suspend* lets the BIOS turn the HDD motor off when system is in Suspend mode. The options *1 Min..15 Min* and *When Suspend* will not work concurrently. When HDD is in the Power Saving Mode, any access to the HDD will wake the HDD up. The options are: Disable (Default), 1 Min..15 Min, When Suspend.

#### Doze Mode

When disabled, the system will not enter Doze mode. The specified time option defines the idle time the system takes before it enters Doze mode. The options are: Disabled (Default), 1, 2, 4, 8, 12, 20, 30, 40 Min, 1 Hr.

#### Suspend Mode

When disabled, the system will not enter Suspend mode. The specified time option defines the idle time the system takes before it enters Suspend mode. The options are: Disabled (Default), 1, 2, 4, 8, 12, 20, 30, 40 Min, 1 Hr.

#### VGA I/O & MEMORY

*ON* enables the power management timers when a no activity events is detected in the VGA. *OFF* disables the PM timer even if a no activity event is detected. The options are: OFF (Default), ON.

#### LPT & COM I/O

*LPT/COM* enables the power management timers when a no activity event is detected in the LPT and COM ports. *LPT (COM)* enables the power management timers when a no activity event is detected in the LPT (COM) ports. *NONE* to disable the PM timer even if a no activity event is detected. The options are: LPT/COM (Default), LPT, COM, NONE.

#### HDD & FDD I/O

*ON* will enable the power management timers when no activity event is detected in the hard drive and floppy drive. *OFF* disables the PM timer even if no activity event is detected. The options are: OFF, ON (Default).

#### Resume by Ring & LAN

If an ATX power supply or AT power supply with remote function is installed and this feature is enabled, the system will be turned on from the power-off by a remote phone call via the modem.

The options are Disabled or Enabled. The default setting is Enabled.

#### BIOS Setup

#### **RTC Alarm Resume**

If an ATX power supply is installed and this feature is enabled, the BIOS allows you to set the time the system will be turned on from the system power-off status. The options are: Enabled, Disabled (Default).

#### Date (MM:DD) Alarm

This feature allows you to set the day of the alarm starts when the RTC Alarm Resume From Soft Off is set to be Enabled. The options are: 0: 0 (Default). MM (*month*) - 0.1,..,12; DD (*day*) - 0, 1...31.

#### Time (hh:mm:ss) Alarm

If an ATX power supply is installed and when RTC Alarm Resume is Enabled, this feature allows you to set the time of the alarm starts when the RTC Alarm Resume From Soft Off is set to be Enabled.

The options are: 0: 0: 0 (Default). hh (*hour*) - 0, 1, 2,.., 23; mm (*minute*) - 0, 1, 2,..,59; ss (*second*) - 0, 1, 2,..,59.

### Soft-Off by PWR-BTTN

This feature is designed for the case when you use an ATX power supply. The selection Delay 4 Sec. will allow the system shut down after 4 seconds after the power button is pressed. The selection Instant-Off will allow the system shut down immediately once the power button is pressed.

The settings are Delay 4 Sec. (Default), or Instant-Off.

#### **IRQ#** Activity

After the time period which you set at in Suspend Mode Feature, the system advances from Doze mode to Suspend mode in which the CPU clock stops and the screen display is off. At this moment, if the IRQ activity which is defined as *Primary* occurs, the system goes back to Full-on mode directly.

If the IRQ activity which is defined as *Secondary* takes place, the system enters another low power state, Dream mode, in which the system will act as Full-on mode except that the screen display remains off until the corresponding IRQ handler finishes, then back to Suspend mode. For instance, if the system connects to a LAN and receives an interruption from its file server, the system will enter Dream mode to execute the corresponding calling routine.

The options of IRQ 3, 4, 5, 6, 7, 8, 9, 10, 11, 14, 15 are: Primary, Secondary, Disabled. The options of IRQ 12 are: Primary, Secondary.

The default values of IRQ 8, 9, 10, 11, 15 are: Disabled.

The default value of IRQ 3, 4, 5, 7, 12, 14 are: Primary.

# **PNP/PCI** Configuration

| ROM PCI/ISA BIOS (245LEF09)<br>PNP/PCI CONFIGURATION<br>AWARD SOFTWARE, INC.                                                                      |                                                                                                    |  |  |  |
|----------------------------------------------------------------------------------------------------|----------------------------------------------------------------------------------------------------|--|--|--|
| PNP OS Installed : No<br>Resources Controlled By : Auto<br>Reset Configuration Data : Disabled<br>IRQ Sequence : 9,10, 11, 5, 7, 4, 3, 12, 15, 14 | CPU to PCI Write Buffer       Enabled         PCI Dynamic Bursting       Enabled         PCI Master 0 WS Write       Enabled         PCI Master 0 WS Write       Enabled         PCI Master Read Prefetch       Disabled         PCH2 Master 1 WS Write       Enabled         PCH2 Master 1 WS Read       Disabled         PCH2 Master 1 WS Read       Disabled         PCH2 Master 1 WS Read       Disabled         PCH2 Master 1 WS Read       Disabled         PCH2 Master 1 WS Read       Disabled         PCH42 Master 1 WS Read       Disabled         PCH42 Master 1 WS Read       Disabled         PCH42 Master 1 WS Read       Disabled         PCH44 Master 1 WS Read       Disabled         PCH44 Master 1 WS Read       Disabled         PCH44 Master 1 WS Read       Disabled         PCH44 Master 1 WS Read       Disabled         PCH44 Master 1 WS Read       Disabled         PCH44 Master 1 WS Read       Disabled         PCH44 Master 1 WS Read       Disabled         PCH44 Master 1 WS Read       Disabled         PCH44 Master 1 WS Read       Evel         Init Primary Display       PCI         Assign IRQ For VGA       Enabled         F1 : Help |  |  |  |

### **PNP OS Installed**

If your operating system is a Plug-and-Play one, such as Windows 95, select Yes. The options are: No (Default), Yes.

#### Resources Controlled By

If set at Auto, the BIOS arranges all system resources. If there exists conflict, select Manual. The options are: Auto (Default), Manual. The manual options of IRQ- / DMA- assigned to are: Legacy ISA, PCI/ISA PnP.

#### **Reset Configuration Data**

When enabled, allows the system to clear the last BIOS configuration data and reset with the default data. The options are: Enabled, Disabled (Default).

#### **IRQ Sequence**

This feature allows you to select the PCI IRQ sequence. The options are: 15, 11, 10, 9, 12, 14, 5, 7, 3, 4; 9, 10, 11, 5, 7, 4, 3, 12, 15, 14 (Default).

#### CPU to PCI Write Buffer

When enabled, allows data and address access to the internal buffer of 82C586 so the processor can be released from the waiting state. The options are: Enabled (Default), Disabled.

**BIOS Setup** 

#### PCI Dynamic Bursting

When enabled, the PCI controller allows Bursting PCI transfer if the consecutive PCI cycles come with the address falling in same 1KB space. This improves the PCI bus throughput.

The options are: Enabled (Default), Disabled.

#### PCI Master 0 WS Write

When enabled, allows a zero-wait-state-cycle delay when the PCI master drive writes data to DRAM. The options are: Enabled (Default), Disabled.

#### **PCI Delay Transaction**

Enable this feature to abort the current PCI master cycle and to accept the new PCI master request, it reaccepts the original PCI master and returns the PCI data phase to the original PCI master.

The options are: Disabled, Enabled (Default).

#### PCI Master Read Prefetch

When set at Enabled, the memory controller will prefetch data DRAM if the PCI bus master reads data from DRAM. The options are: Enabled, Disabled (Default).

### PCI#2 Master 1WS Write

When set at Enabled, it allows a one-wait-state TRDY# response if PCI bus master writes data to target. The options are: Enabled (Default), Disabled.

#### PCI#2 Master 1WS Read

When set at Enabled, it allows a one-wait-state TRDY# response if PCI bus master reads data from target. The options are: Enabled, Disabled (Default).

#### PCI IRQ Actived By

We suggest that you set this to its default configuration unless you are a qualified technician. The options are: Level (Default), Edge.

### Init Display First

When you install an AGP VGA card and/or a PCI VGA card on the board, this feature allows you to select the initiation of the monitor display from which card. The options are: PCI Slot (Default), AGP.

#### Assign IRQ For VGA

If your PCI VGA card does not need an IRQ, select Disabled; therefore, an IRQ can be released for the system use.

### **BIOS Setup**

The options are: Enabled (Default), Disabled. Used MEM Base Addr.

This feature appears when **Resources Controlled By** is set at *Manual* and **IRQ-/ DMA-** is set at *PCI/ISA PnP*. It allows you to select the memory base address of the add-on card.

The options are: C800 (Default), CC00, D000, D800, DC00, N/A.

#### Used MEM Length

This feature appears when **Resources Controlled By** is set at *Manual* and **IRQ-/ DMA-** is set at *PCI/ISA PnP*. It allows you to assign the memory block size of the add-on card.

The options are: 8K (Default), 16K, 32K, 64K.

# **Load BIOS Defaults**

BIOS defaults contain the most appropriate values of the system parameters that allow minimum system performance. The OEM manufacturer may change the defaults through MODBIN before the binary image is burned into the ROM.

# Load Setup Defaults

Selecting **this field** loads the factory defaults for BIOS and Chipset Features which the system automatically detects. Load BIOS defaults when troubleshooting your motherboard.

# **Integrated Peripherals**

|                                                                                                    | Rom PCI/ISA<br>Integrated<br>Award So                                                                  | BIOS (2A5LEF09)<br>) PERIPHERALS<br>FTWARE, INC.                                                                                                    |  |
|----------------------------------------------------------------------------------------------------|----------------------------------------------------------------------------------------------------|----------------------------------------------------------------------------------------------------|--|
| IDE HDD Block Mode<br>On-Chip Primary PCI IDE<br>On-Chip Secondary PCI IDE<br>IDE Primary Master PIO<br>IDE Primary Slave PIO<br>IDE Secondary Master PIO<br>IDE Secondary Slave PIO<br>IDE Primary Master UDMA<br>IDE Primary Slave UDMA<br>IDE Secondary Master UDMA | : Enabled<br>: Enabled<br>: Auto<br>: Auto<br>: Auto<br>: Auto<br>: Auto<br>: Auto<br>: Auto<br>: Auto | Onboard FDD Controller       : Enabled         Onboard Serial Port 1       : 3F8/IRQ4         Onboard Serial Port 2       : 2F8/IRQ3         UART 2 Mode       : Stanadard         Onboard Parallel Port       : 378/IRQ7         Onboard Parallel Mode       : SPP |  |
| IDE Secondary Slave UDMA<br>HDD S.M.A.R.T. Capability<br>USB Controller                                                                                                    | : Auto<br>: Disabled<br>: Disabled                                                                     | Esc: Quit +↓→+ : Select Item<br>F1 : Help PU/PD/+/- : Modify<br>F5 : Old Values (Shift)F2 : Color<br>F6 : Load BIOS Defaults<br>F7 : Load Setup Defaults                                                                                                    |  |

#### IDE HDD Block Mode

When enabled, the system executes read/write requests to hard disk in block mode. The options are: Enabled (Default), Disabled.

#### **On-Chip Primary PCI IDE**

When enabled, allows you to use the onboard primary PCI IDE. If a hard disk controller card is used, set at Disabled.

The options are: Enabled (Default), Disabled.

#### **On-Chip Secondary PCI IDE**

When enabled, allows you to use the onboard secondary PCI IDE. If a hard disk controller card is used, set at Disabled. The options are: Enabled (Default), Disabled.

#### **IDE Primary Master PIO**

Allows an automatic or a manual configuration of the PCI primary IDE hard disk (master) mode.

The options are: Auto (Default), Mode 0, Mode 1, Mode 2, Mode 3, Mode 4.

### **IDE Primary Slave PIO**

Allows an automatic or a manual configuration of the PCI primary IDE hard disk (slave) mode.

#### **BIOS Setup**

The options are: Auto (Default), Mode 0, Mode 1, Mode 2, Mode 3, Mode 4.

#### **IDE Secondary Master PIO**

Allows an automatic or a manual configuration of the PCI secondary IDE hard disk (master) mode.

The options are: Auto (Default), Mode 0, Mode 1, Mode 2, Mode 3, Mode 4.

#### **IDE Secondary Slave PIO**

Allows an automatic or a manual configuration of the PCI secondary IDE hard disk (slave) mode.

The options are: Auto (Default), Mode 0, Mode 1, Mode 2, Mode 3, Mode 4.

#### **IDE Primary Master UDMA**

Allows you to select the first PCI IDE channel of the first master hard disk mode or to detect it by the BIOS if the hard disk supports UDMA (Ultra DMA, faster than DMA). In order to take advantage of UDMA, it is necessary to install the bus master driver which contained in the software utilities or download the driver from FIC web site.

The options are: Auto (Default), Disabled.

#### IDE Primary Slave UDMA

Allows you to select the first PCI IDE channel of the first slave hard disk mode or to detect it by the BIOS if the hard disk supports UDMA (Ultra DMA, faster than DMA). The options are: Auto (Default), Disabled.

#### **IDE Secondary Master UDMA**

Allows you to select the second PCI IDE channel of the secondary master hard disk mode or to detect it by the BIOS if the hard disk supports UDMA (Ultra DMA, faster than DMA). In order to take advantage of UDMA, it is necessary to install the bus master driver which contained in the software utilities or download the driver from FIC web site.

The options are: Auto (Default), Disabled.

#### **IDE Secondary Slave UDMA**

Allows you to select the second PCI IDE channel of the secondary slave hard disk mode or to detect it by the BIOS if the hard disk supports UDMA (Ultra DMA, faster than DMA). The options are: Auto (Default), Disabled.

#### HDD S.M.A.R.T. Capability

.M.A.R.T" is the abbreviation of elf-Mointoring, Analysis and Reproting Technology". If your hard disk is S.M.A.R.T.-compatible, it can notify network server of its problems before they occur, thereby preventing loss of data. To enable it will assist you in preventing some (but not all) system down time due to hard disk drive failure.

The options are: Enabled, Disabled (Default).

#### **USB** Controller

If you do not use the onboard USB feature, it allows you to disable it. The options are: Enabled, Disabled (Default).

#### **BIOS Support USB Keyboard**

If Enabled is selected in the above feature, this feature will appear. If your USB devices cannot be detect automatically by the system BIOS or some driver diskettes came with your USB devices, please set at DOS for allowing you to install the driver. The options are: Setup (Default), DOS.

#### **Onboard FDD Controller**

When enabled, the floppy diskette drive (FDD) controller is activated. The options are: Enabled (Default), Disabled.

BIOS Setup

#### Onboard Serial Port 1

If the serial port 1 uses the onboard I/O controller, you can modify your serial port parameters. If an I/O card needs to be installed, COM3 and COM4 may be needed.

The options are: 3F8/IRQ4 (Default), 3E8/IRQ4, 2F8/IRQ3, 2E8/IRQ3, Disabled.

### **Onboard Serial Port 2**

If the serial port 2 uses the onboard I/O controller, you can modify your serial port parameters. If an I/O card needs to be installed, COM3 and COM4 may be needed. The options are: 2F8/IRQ3 (Default), 3E8/IRQ4, 2E8/IRQ3, 3F8/IRQ4, Disabled.

#### UART 2 Mode

Allows you to select the IR modes if the serial port 2 is used as an IR port. Set at Standard, if you use COM2 as the serial port as the serial port, instead as an IR port. The options are: HPSIR, ASKIR, Standard (Default).

#### **IR Function Duplex**

This feature allows you to select the infrared data transaction way. The options are: Half (Default), Full.

#### RxD, TxD Active

The feature allows you to select the active signals of the reception end and the transmission end. This is for technician use only. The options are: Hi, Hi (Default); Hi, Lo; Lo, Hi; Lo, Lo.

#### **Onboard Parallel Port**

Select from a given set of parameters if the parallel port uses the onboard I/O controller. The options are: Disabled, 278/IRQ5, 3BC/IRQ7, 378/IRQ7 (Default).

#### **Onboard Parallel Mode**

Allows you to connect with an advanced printer. *SPP* for standard parallel port (SPP) used on IBM PC/XT, PC/AT and bi-directional parallel port found on PS/2 system. Select *EPP/SPP* for both extended parallel port and standard parallel port. Select *ECP* for Microsoft and HP Extended Capabilities Parallel Port. Select *ECP/EPP* for both ECP and EPP ports. The options are: SPP (Default), EPP/SPP, ECP, ECP/EPP.

#### ECP Mode Use DMA

If you select ECP or ECP/EPP mode to be the onboard parallel mode, this feature allows you to select Direct Memory Access (DMA) channel. The options are: 3 (Default), 1.

#### Parallel Port EPP Type

If you select EPP/SPP or ECP/EPP mode to be the onboard parallel mode, this feature allows you to select the EPP type version. The options are: EPP1.9 (Default), EPP1.7.

# Supervisor/User Password

| ROM PCI/ISA BIOS (2A5LEF09)<br>CMOS SETUP UTILITY<br>AWARD SOFTWARE, INC. |                                                   |  |  |  |
|---------------------------------------------------------------------------|---------------------------------------------------|--|--|--|
| STANDARD CMOS SETUP                                                       | INTEGRATED PERIPHERALS                            |  |  |  |
| BIOS FEATURES SETUP                                                       | SUPERVISOR PASSWORD                               |  |  |  |
| CHIPSET FEATURES SETUP                                                    | USER PASSWORD                                     |  |  |  |
| POWER MANAGEMENT SETUP                                                    | IDE HDD AUTO DETECTION                            |  |  |  |
| PNP/PCI CONFIGURATION<br>LOAD BIOS DEFAULTS<br>LOAD SETUP DEFAULTS        | t:T Setup<br>t:t Saving                           |  |  |  |
| Esc: Quit<br>F10: Save & Exit Setup                                       | t ↓ → + : Select Item<br>(Shift)F2 : Change Color |  |  |  |
| Change/Set/Disable Password                                               |                                                   |  |  |  |

To enable the Supervisor/User passwords, select the item from CMOS SETUP UTILITY. You will be prompted to create your own password. Type your password up to eight characters and press Enter. You will be asked to confirm the password. Type the password again and press Enter. To disable password, press Enter when you are prompted to enter a password. A message appears, confirming the password is disabled.

BIOS Setup

Under the BIOS Feature Setup, if System is selected under the Security Option field and the Supervisor Password is enabled, you will be prompted for the Supervisor Password every time you try to enter the CMOS Setup Utility. If System is selected and the User Password is enabled, you will be requested to enter the User Password every time you reboot the system. If Setup is selected under the Security Option field and the User Password is enabled, you will be prompted only when you reboot the system.

#### **Clear Password**

If you forget your password, turn off the system power first and remove the system unit cover. Locate Jumper CPW (Page 10) and cap it. Remove Jumper CPW and reset the system. At this point, you will not be asked for the password to enter Setup.

# **IDE HDD Auto Detection**

|                                                                     | ROM PCI/ISA BIOS (245LEF09)<br>CMOS SETUP UTILITY<br>AWARD SOFTWARE, INC. |      |      |      |         |       |        |        |
|---------------------------------------------------------------------|---------------------------------------------------------------------------|------|------|------|---------|-------|--------|--------|
| F                                                                   | HARD DISKS TYPE SIZE CYLS HEAD PRECOMP LANDZ SECTOR MODE                  |      |      |      |         |       |        |        |
| P                                                                   | rimary Master                                                             | :    |      |      |         |       |        |        |
|                                                                     | Select Primary Master Option (N=Skip) : N                                 |      |      |      |         |       |        |        |
|                                                                     | OPTIONS                                                                   | SIZE | CYLS | HEAD | PRECOMP | LANDZ | SECTOR | MODE   |
|                                                                     | 2 (Y)                                                                     | 851  | 825  | 32   | 0       | 1650  | 63     | LBA    |
|                                                                     | 1                                                                         | 852  | 1651 | 16   | 65535   | 1650  | 63     | NORMAL |
|                                                                     | 3                                                                         | 851  | 825  | 32   | 65535   | 1650  | 63     | LARGE  |
| Note : Some OSes (like SCO-UNIX) must use "NORMAL" for installation |                                                                           |      |      |      |         |       |        |        |
|                                                                     |                                                                           |      |      |      |         |       |        |        |

The IDE Hard Disk Drive Auto Detection feature automatically configures your new hard disk. Use it for a quick configuration of new hard drives. This feature allows you to set the parameters of up to four IDE HDDs. The option with ( $\mathbf{Y}$ ) are recommended by the system BIOS. You may also keys in your own parameters instead of setting by the system BIOS. After all settings, press Esc key to return the main menu. For confirmation, enter the Standard CMOS Setup feature.

# Save and Exit Setup

| ROM PCI/ISA BIOS (2A5LEF09)<br>CMOS SETUP UTILITY<br>AWARD SOFTWARE, INC. |                                                   |  |  |
|---------------------------------------------------------------------------|---------------------------------------------------|--|--|
| STANDARD CMOS SETUP                                                       | INTEGRATED PERIPHERALS                            |  |  |
| BIOS FEATURES SETUP                                                       | SUPERVISOR PASSWORD                               |  |  |
| CHIPSET FEATURES SETUP                                                    | USER PASSWORD                                     |  |  |
| POWER MANAGEMENT SETUP                                                    | IDE HDD AUTO DETECTION                            |  |  |
| PNP/PCI CONFIGURATION<br>LOAD BIOS DEFAULTS                               | SAVE to CMOS and EXIT (Y/N)?N JT SAVING           |  |  |
| LOAD SETUP DEFAULTS                                                       |                                                   |  |  |
| Esc: Quit<br>F10: Save & Exit Setup                                       | t ↓ → ← : Select Item<br>(Shift)F2 : Change Color |  |  |
| Save Data to CMOS & Exit SETUP                                            |                                                   |  |  |

After you have made changes under Setup, press Esc to return to the main menu. Move cursor to Save and Exit Setup or press F10 and then press Y to change the CMOS Setup. If you did not change anything, press Esc again or move cursor to Exit Without Saving and press Y to retain the Setup settings. The following message will appear at the center of the screen to allow you to save data to CMOS and exit the setup utility:

### SAVE to CMOS and EXIT (Y/N)?

# **Exit without Saving**

If you select this feature, the following message will appear at the center of the screen to allow you to exit the setup utility without saving CMOS modifications:

### Quit Without Saving (Y/N)?

 $\ensuremath{\textbf{NOTE}}$  : Default values of the various Setup items on this chapter may not necessarily be the same ones.

Chapter 4

# **Software Utilities**

The motherboard comes with helpful supporting software utilities and information to promote your system performance. This chapter introduces each of them with the detail installation procedures.

# **Starting Installation**

To run each feature, simply click on the wanted software item in the main menu.

# **Desktop Management Interface (DMI)**

DMI (Desktop Management Interface) is a standard for organizing system configuration information. Using DMI, computer configuration can be made much simpler, quicker, and easier. Computer system configuration information can be read and modified from remote locations, permitting remote configuration and boot up.

# **Starting DMI**

- 1. Format a bootable MS DOS system disk, copy the DMICFG.EXE from the CD-ROM to the diskette.
- 2. Reboot the system by using this bootable system diskette to enter real mode.
- 3. After the DOS prompt, type *DMICFG* and press *Enter* key. The display below will appear on the monitor screen.

**NOTE:** Do not run this utility from Windows, it might cause the BIOS damage.

# **Editing DMI**

| Award DMI C                                                                        | onfiguration Utility V2.1Cu, Copyright Award Software Inc. 1998 |
|------------------------------------------------------------------------------------|-----------------------------------------------------------------|
| (Edit DMI) (Add DMI) (L                                                            | .oad DMI FILE] [Save DMI FILE]                                  |
| Edit DMI]       [Add DMI]       [Load DMI FILE]       [Save DMI FILE]         BIOS |                                                                 |
| Port Connector<br>Port Connector                                                   |                                                                 |
| Port Connector                                                                     |                                                                 |
| System Slots ☑ System Slots                                                        |                                                                 |

It provides record data about your computer system. The feature allows you to select editable DMI items by pressing arrow keys. The button *Press [ENTER]* for detail will pop up a sub menu. Use "+,-" keys to change configurations. Press *Esc* key to abort the configuration and exit. Press *Enter* key to save and exit. The screen field under *Show Only Component* means that the items are automatically detected by BIOS. The screen menu leading by *Edit Component* indicates the items under it are allowed to be changed by users.

# **Adding DMI**

| Award DMI Configuration Utility V2.1Cu, Copyright Award Software Inc. 1998                                                                                                    |                                                                                                    |  |  |  |  |  |
|----------------------------------------------------------------------------------------------------|----------------------------------------------------------------------------------------------------|--|--|--|--|--|
| [Edit DMI] (Add DMI) [Loed DMI FILE] [Save DMI FILE]                                                                                                    |                                                                                                    |  |  |  |  |  |
| BIOS     System     Base Board     Enclosure/Chassis     Processor     Memory Controller     Cache     Port Connector     System Stots     On Board Devices     OEM Strings     System Config     BIOS Lanaguage     Group Association     System Event Log     Physical Memory Device     Memory Device     Memory Device | === Display Component ===<br>Type : BIOS Information<br>Hendle : 0027<br>Manufacturer Name : Null<br>Product Name : Null<br>Version : Null<br>Serial Number : Null<br>UUD: 00 00 00 00 00 00 00 00 00 00 00 00 00 |  |  |  |  |  |

11↔-Move cursor ENTER-Accept DEL -Delete ESC-Abort&Exit

This menu allows users to add new information such as Manufacturer Name, Product Name.

### Software Utilities

# Loading DMI

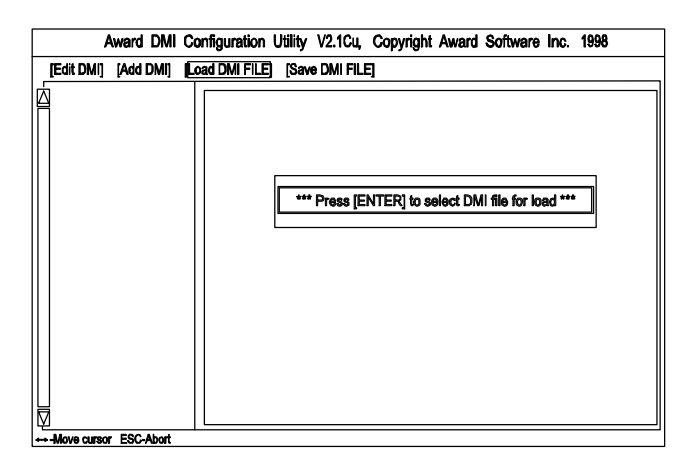

If users need the old DMI information, use this feature to load the DMI information.

### Saving DMI

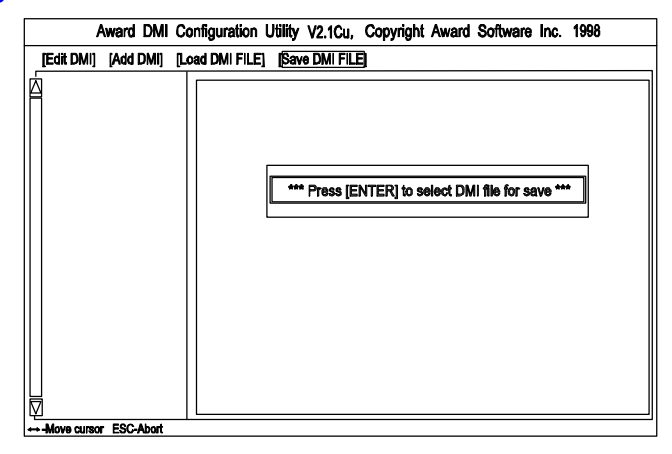

If users need to keep the DMI information that just changed, use this feature to save the DMI information.

If you exit DMI installation but cannot boot up (this case rarely occur), please ask local dealer to help you. (It might need another BIOS flash ROM chip.)

# **Bus Master IDE Driver**

The motherboard package provides VIA Bus Master IDE driver in the software utilities for Windows 95 and Windows NT to improve the system performance. Please read the relating README files first before install it.

This motherboard supports Ultra DMA/33, but Windows 95 does not recognize it. When the operating system detects the board and the Bus Master IDE driver not installed, information in the circle like the display below indicates the system will treat it as a standard dual PCI IDE controller. It cannot take advantage of the Ultra DMA. (The attached peripheral devices must support UDMA.)

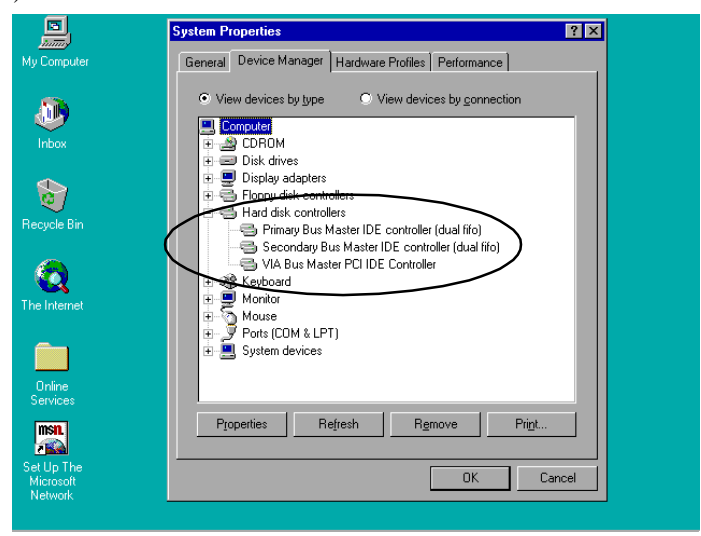

# Installation

The installation is straight forward by clicking on *IDE Bus Master* item of the main menu. There is no option to be selected while the installation procedure goes. After the installation, the system should be rebooted.

### Software Utilities

# **Patch for Chipset**

The motherboard package provides INF update file in the software utilities. Before you run the SETUP file, please read the relating README file first. This software is necessary for the operating system to recognize VIA Apollo MVP3 chipset implemented on this motherboard; otherwise, the question marks in the circle will appear in your Window 95 environment.

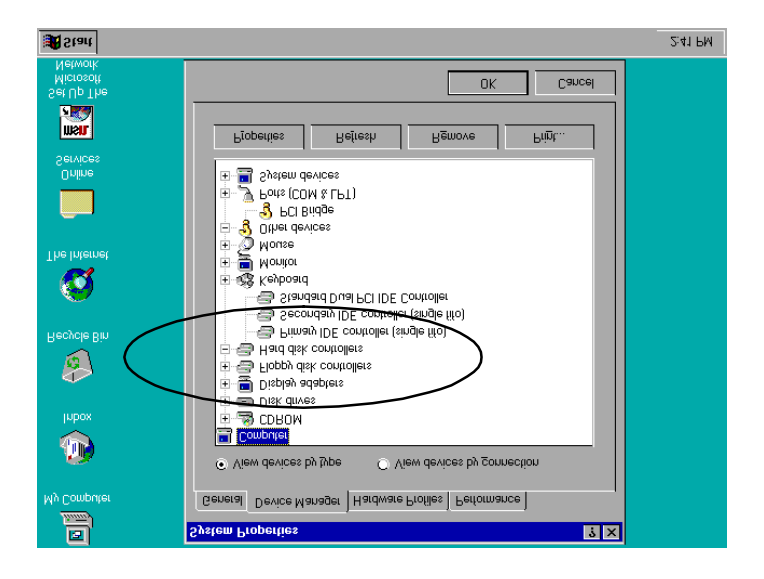

# Installation

The installation is straight forward by clicking on *Patch for Chipset* item of the main menu. There is no option to be selected while the installation procedure goes. After the installation, the system should be rebooted.

# **AGP VxD Support Utility**

The motherboard package provides AGP VxD support utility for VIA chipsetbased motherboard. Before you start to install it, please read the relating README file first. This software is necessary if you install an AGP VGA card.

# **System Requirements**

The VIA VxD driver is only supported by Windows 95 OSR 2.1 (4.00.950 B) or later version.

#### For Windows 95 users -

- 1. Run USBSUPP.EXE from Microsoft, which includes the USB supplement and a new memory manager (VMM32.VxD) needed for the AGP DIME (Direct Memory Execute) feature.
- 2. Run DirectX 5.0 from Microsoft.
- 3. Run AGP Master (i.e., AGP VGA) Driver from VGA Supplier.
- 4. Run the VGA card driver, VIAGART.VXD, a virtual device manager which usually will be installed in the following installation procedure of the Windows 95 card driver.
- 5. Exit the system.
- 6. Reboot the system.

### For Windows NT users -

VIA VxD will be supported when Windows NT 5.0 is released.

# Installation

Click on AGP VxD utility on the main menu and it will install the VIA VxD driver automatically onto your Windows 95 system.

Software Utilities

# **BIOS Flash Software**

The board package provides BIOS flash software tool in the software utilities. This software feature is provided for upgrading BIOS use. To start the program, click on *Browse CD* in the main menu, select *Flash*, then choose the BIOS vendor that provided the BIOS this board came with. Please print the relating README file and read it first. For more information about, please visit FIC Web Site http:// www.fic.com.tw/.

### **Downloading BIOS File**

Format a bootable system diskette by inserting an empty floppy disk into floppy disk drive and by typing **format a:** /s, visit the FIC Web Site http://www.fic.com.tw/. Please visit *BIOS Update* page in FIC Technical Support section, then select the BIOS file you need. Download it to your bootable diskette.

# **Upgrading BIOS File**

Place the bootable diskette containing the BIOS file in the diskette drive (Assume the diskette drive is A.), and reboot the system by A drive. At the A: > prompt, execute the BIOS upgrading procedure by entering the Flash BIOS utility and the BIOS file with its extension. Backup the old BIOS file.

*Command: {flash tool file}{space}{downloaded BIOS file}/cc <Enter>* Parameter **CC** stands for **Clear CMOS.** It is most frequently used. The other parameters are listed in AWDFlash.txt file or Type {flash tool file}/?, please read it if need.

After press *Enter* key, a FLASH MEMORY WRITER menu will appear. Enter the new BIOS file name with its extension file name into the text box after **File Name to Program**. If you want to save your old BIOS (this is recommend), select Y to Do You Want To Save Bios, then type the old BIOS name and the extension after **FILE NAME TO SAVE:**. Select N to **Do You Want To Save Bios**, if you do not want to save your old BIOS.

After the decision on saving the old BIOS or not (saving the old BIOS file is strongly recommended), select **Y** to **Are you sure to program** when the next menu appears; wait until a message shows **Message: Power Off or Reset the system.** 

WARNING : Do not turn off or reset the computer during the flash process.

### Software Utilities

### Loading New BIOS Defaults

Once the BIOS has been flashed successfully,

- 1. remove the diskette and reboot the system.
- 2. Press *Delete* key to enter **CMOS SETUP UTILITY** menu while system booting-up.
- 3. Select LOAD SETUP DEFAULTS and load the new BIOS default values.

Finally execute SAVE AND EXIT SETUP to complete the whole process.

# **Anti-Virus Tool**

The motherboard package provides a virus scan tool, PC-cillin '95 Virus Scanner, for the Windows 95 environment. This tool allows you to perform virus scan and cure when it is necessary. Please read the relating README file first before installing the corresponding executable file.

### **Hardware Requirements**

PC-cillin '95 Virus Scanner is fully compliant with Windows 95. The requirements to use PC-cillin '95 Virus Scanner is as follows:

#### Hardware requirements:

Minimum: Intel P55C CPU (166MHz or above) with 8MB (or above) RAM. The total disk space requirement to install PC-cillin '95 Virus Scanner is approximately 4.0 MB.

# **Technical Notes**

PC-cillin '95 Virus Scanner will be installed to the program group "PC-cillin '95 Virus Scanner" by default. The PCCWIN95.EXE command will be added to the Startup group, and the AUTOEXEC.BAT will be modified to add PCSCAN commands to fully protect your system from computer viruses at system boot up.